# **Wireless LAN Device Series**

Multi-Mode AP

# ZWA-G220 User's Manual

Version. 1.4.3b (2007.07.31)

### TABLE OF CONTENTS

| NOTICE |
|--------|
|--------|

| CH 1. ZWA-G220 INSTALLATION                  | 6  |
|----------------------------------------------|----|
| PACKING LIST                                 | 6  |
| BACK PANEL CONNECTIONS                       | 6  |
| HARDWARE INSTALLATION                        | 7  |
| CH 2. FIRST TIME CONFIGURATION               | 8  |
| BEFORE START TO CONFIGURE                    | 8  |
| KNOWING THE NETWORK APPLICATION              | 8  |
| BASIC SETTINGS                               |    |
| Advanced Settings                            |    |
| CONFIGURING WIRELESS SECURITY                |    |
| CONFIGURING AS WLAN CLIENT ADAPTER           |    |
| QUICK START TO CONFIGURE                     |    |
| MAC CLONE FOR SINGLE ETHERNET CLIENT         |    |
| EXTEND THE REMOTE AP (BSS)                   | 40 |
| CH 3. CONFIGURING WDS                        | 42 |
| WDS NETWORK TOPOLOGY                         | 42 |
| WDS APPLICATION                              | 44 |
| CH 4. ADVANCED CONFIGURATIONS                | 46 |
| CONFIGURING LAN TO WAN FIREWALL              | 46 |
| Port Filtering                               | 46 |
| IP FILTERING                                 | 47 |
| MAC FILTERING                                | 48 |
| NAT (NETWORK ADDRESS TRANSLATION)            | 49 |
| CONFIGURING PORT FORWARDING (VIRTUAL SERVER) |    |
| MULTIPLE SERVERS BEHIND NAT EXAMPLE:         |    |
| Configuring DMZ                              | 51 |
| CONFIGURING WAN INTERFACE                    |    |
| STATIC IP                                    |    |
| DHCP CLIENT (DYNAMIC IP)                     | 53 |
| PPPoE                                        | 54 |
| РРТР                                         | 55 |
| CONFIGURING CLONE MAC ADDRESS                | 57 |
| CONFIGURING DHCP SERVER                      |    |

| BANDWIDTH CONTROL                   | 60 |
|-------------------------------------|----|
| QOS (QUALITY OF SERVICE)            | 60 |
| STATIC ROUTE SETUP                  | 64 |
| DYNAMIC ROUTE SETUP                 | 65 |
| VPN PASS-THROUGH                    | 66 |
| USING CLI MENU                      | 66 |
| THE SYSTEM MANAGEMENT               | 68 |
| SNMP AGENT                          | 68 |
| MISCELLANEOUS SETTINGS              | 71 |
| PING WATCHDOG                       | 72 |
| AIMING TOOL                         | 73 |
| CONNECTING PROFILE                  | 74 |
| FIRMWARE UPGRADE                    | 75 |
| CONFIGURATION DATA BACKUP & RESTORE | 76 |
| AUTO DISCOVERY TOOL                 | 77 |

# Notice

# FCC Warning

Changes or modifications to this unit not expressly approved by the party responsible for compliance could void the user authority to operate the equipment.

This device complies with Part 15 of the FCC Rules. Operation is subject to the following two conditions : (1) This device may not cause harmful interference, and (2) this device must accept any interference received, including interference that may cause undesired operation.

The user's manual or instruction manual for an intentional or unintentional radiator shall caution the user that changes or modifications not expressly approved by the party responsible for compliance could void the user's authority to operate the equipment.

# FCC Statement

This equipment has been tested and found to comply with the limits for a Class B digital device, pursuant to Part 15 of the FCC Rules. These limits are designed to provide reasonable protection against harmful interference in a residential installation. This equipment generates uses and can radiate radio frequency energy and, if not installed and used in accordance with the instructions, may cause harmful interference to radio communications.

However, there is no guarantee that interference will not occur in a particular installation. If this equipment does cause harmful interference to radio or television reception, which can be determined by turning the equipment off and on, the user is encouraged to try to correct the interference by one or more of the following measures :

- Reorient or relocate the receiving antenna.
- Increase the separation between the equipment and receiver.
- Connect the equipment into an outlet on a circuit different from that to which the receiver is connected.
- Consult the dealer or an experienced radio/TV technician for help.

# FCC RF Radiation Exposure Statement

This equipment complies with FCC radiation exposure limits set forth for an uncontrolled environment. This equipment should be installed and operated with minimum distance 20cm between the radiator & your body. For product available in the USA/Canada market, only channel 1~11 can be operated. Selection of other channels is not possible. The antenna(s) used for this transmitter must not be co-located or operating in conjunction with any other antenna or transmitter. Shielded interface cables must be used in order to comply with emission limits.

# **CE Statement**

Hereby, ZINWELL, declares that this device is in compliance with the essential requirement and other relevant provisions of the R&TTE Directive 1999/5/EC.

This device will be sold in the following EEA countries : Austria, Italy, Belgium, Liechtenstein, Denmark, Luxembourg, Finland, Netherlands, France, Norway, Germany, Portugal, Greece, Spain, Iceland, Sweden, Ireland, United Kingdom, Cyprus, Czech Republic, Estonia, Hungary, Latvia, Lithuania, Malta, Slovakia, Poland, Slovenia, Bulgaria, Romania.

# Ch 1. ZWA-G220 Installation

# **Packing List**

Before you start to install the device, make sure the package contains the following items :

- ZWA-G220 Multi-Mode AP unit \* 1
- Power Adapter \* 1
- RJ-45 Cable \* 1

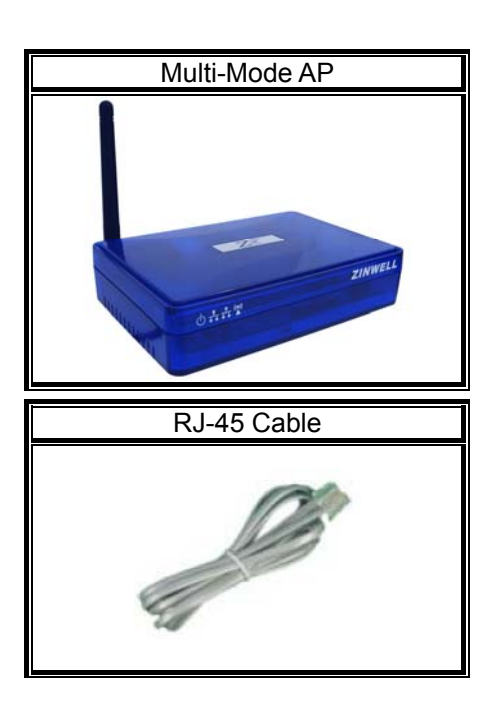

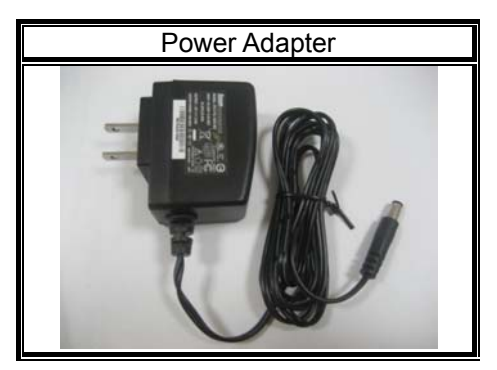

# **Back panel connections**

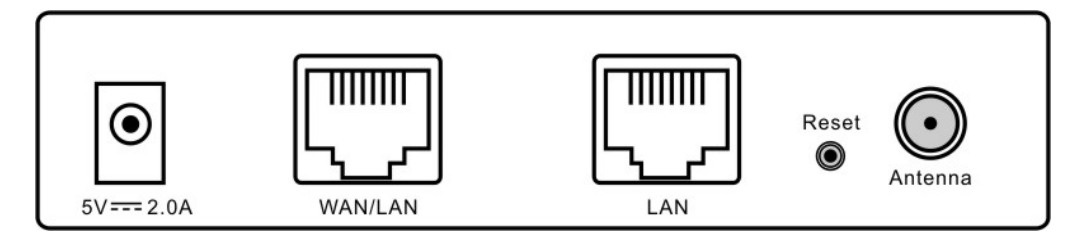

From Left to Right:

DC jack: ZW-220 can use power source in DC jack. Please supply the power in

5V and 2A

- WAN/LAN: This port could be WAN or LAN port depending on the configuration. It will be WAN port in router mode and LAN port in bridge mode.
- LAN: This port is always LAN in ZW-220. In Bridge mode, it bridges to WLAN and "WAN/LAN" port. In Router mode, it bridges to WLAN only, In WISP mode, it bridges to "WAN/LAN" port only.

Reset: Press Reset button to revert it to factory default.

Antenna: This SMA Reverse allows the user to connect antenna or RF cable. At least connect an antenna to help ZW-220 to send and receive RF signal.

ZW-220 integrates LNA/PA (Low Noise Amplifier) module and has at lease 3dB RF sensitivity better than the regular WLAN products.

# **Hardware Installation**

Once you check off everything from the package, you can start to install the device. You can use the wall mount hole on the bottom of the device to mount the device on the wall, or just put the device on the desktop. The administrator can refer to the figure below while constructing your WLAN environment.

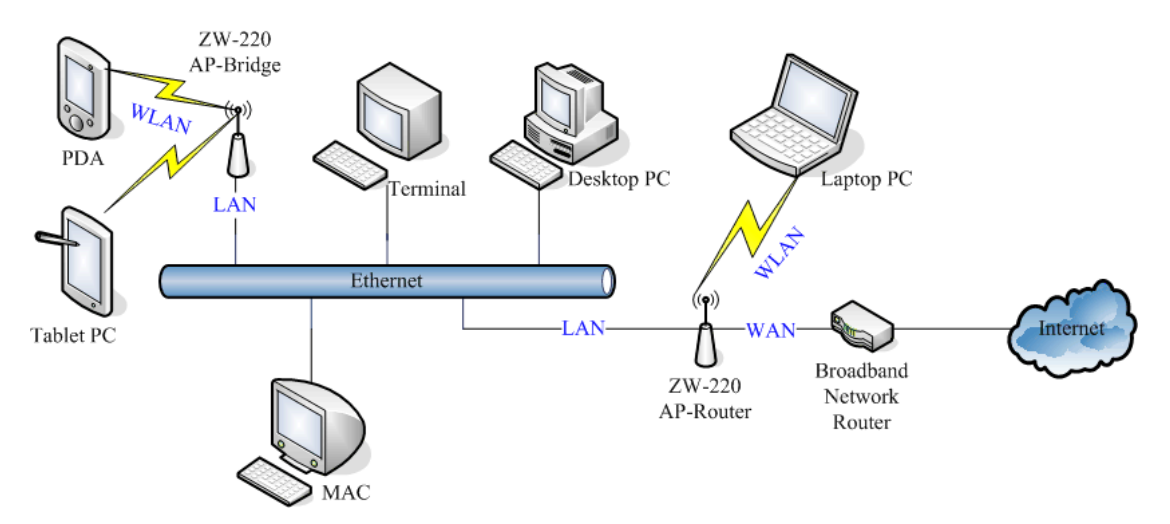

# Ch 2. First Time Configuration Before Start to Configure

There are two ways to configure the device, one is through web-browser, and the other is through Secure Shell CLI interface. To access the configuration interfaces, make sure you are using a computer connected to the same network as the device. The default IP address of the device is 192.168.2.254, and the subnet-mask is 255.255.255.0.

The device has three operation modes (Router/Bridge/WISP). In bridge mode, also known as AP Client, you can access the device by WLAN (Wireless Local Area Network) and both wired LAN ports. And in router/WISP modes, the device can be accessed by WLAN, LAN and WAN. The default IP addresses for the device are 192.168.2.254 (for LAN), 172.1.1.1(for WAN), so you need to make sure the IP address of your PC is in the same subnet as the device, such as 192.168.2.X (for LAN), 172.1.1.X (for WAN).

Please note that the DHCP server inside the device is default to up and running. Do not have multiple DHCP servers in your network environment, otherwise it will cause abnormal situation.

We also provide an auto-discovery tool which is for finding out the IP of the device. In case, you've forgot the IP of the device or the IP of the device has been changed, you can use the tool to find out the IP of the device even your PC is not in the same subnet as the device is.

# **Knowing the Network Application**

The device can act as the following roles, and it supports WDS (Wireless Distribution System) function.

- Access Point
- WDS mode
- Bridge/Router
- WISP
- AP Client

The device provides 3 different operation modes and the wireless radio of

device can act as AP/Client/WDS. The operation mode is about the communication mechanism between the wired Ethernet NIC and wireless NIC, the following is the types of operation mode.

### Router

The wired Ethernet (WAN) port is used to connect with ADSL/Cable modem and the wireless NIC is used for your private WLAN. The other wired Ethernet (LAN) port bridges to the private WLAN. The NAT is existed between WAN and WLAN/LAN and all the wireless and wired clients share the same public IP address through the WAN port to ISP. The default IP configuration for WAN port is static IP. You can access the web server of device through the default WAN IP address 172.1.1.1 and modify the setting base on your ISP requirement.

# Bridge

The two wired Ethernet ports and wireless NIC are bridged together. Once the mode is selected, all the WAN related functions will be disabled.

### WISP (Wireless ISP)

This mode can let you access the AP of your wireless ISP and share the same public IP address from your ISP to the PCs connecting with both the wired Ethernet ports of the device. To use this mode, first you must set the wireless radio to be client mode connecting to the AP of your ISP as the WAN connection and then you can configure the WAN IP configuration to meet your ISP requirement.

The wireless radio of the device acts as the following roles.

# **AP (Access Point)**

The wireless radio of device serves as communications "hub" for wireless clients and provides a connection to a wired LAN.

# **AP Client**

This mode provides the capability to connect with the other AP using infrastructure/Ad-hoc networking types. With bridge operation mode, you can directly connect one of the wired Ethernet port to your PC and the device becomes a wireless adapter. And with WISP operation mode, you can connect one of the wired Ethernet port to a hub/switch and all the PCs connecting with hub/switch can share the same public IP address from your ISP.

# WDS (Wireless Distribution System)

This mode combines up to 8 AP to a single wireless network; the device forwards the packets to another AP with WDS function. When this mode is selected, all the wireless clients can't survey and connect to the device. The device only allows the WDS connection.

### WDS+AP

This mode combines WDS plus AP modes, it not only allows WDS connections but also the wireless clients can survey and connect to the device.

The following table shows the supporting combination of operation and wireless radio modes.

|        | Bridge | Router | WISP |
|--------|--------|--------|------|
| AP     | V      | V      | х    |
| WDS    | V      | V      | х    |
| Client | V      | Х      | V    |
| AP+WDS | V      | V      | Х    |

Hereafter are some topologies of network application for your reference.

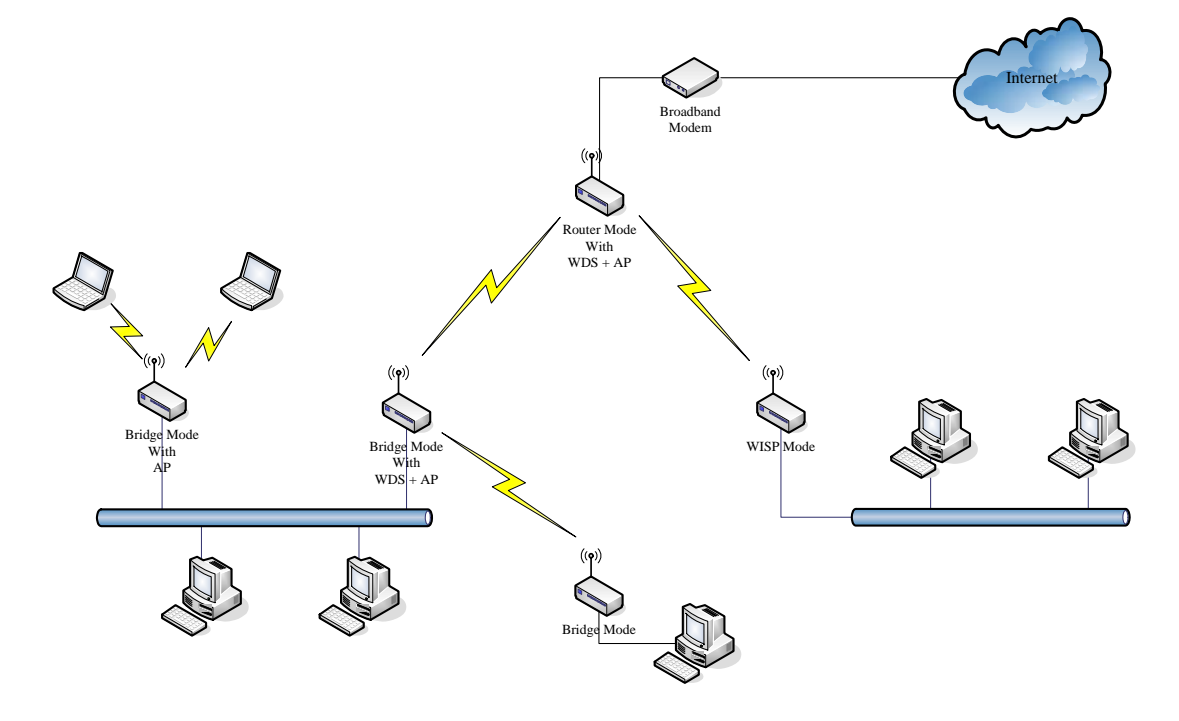

# **Examples of Configuration**

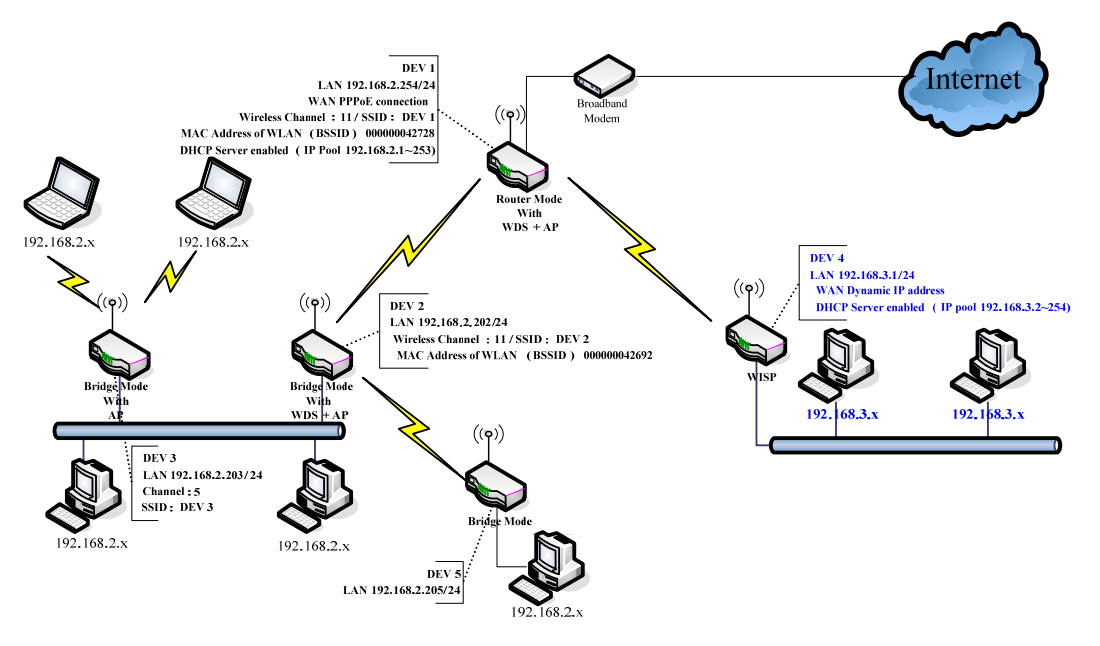

This example demonstrates how to set up a network with different device configurations. There are 2 DHCP servers (DEV1/DEV4) in the network to control the IP configuration of 2 domains (192.168.2.x/192.168.3.x). Once the setting is done, all the PCs can visit Internet through DEV1.

We assume all the devices keep the factory default setting. To make sure that user can continuing press the rest button for more than 5 seconds to restore the factory default setting.

The following descriptions show the steps to configure DEV1 to DEV5.

Configure DEV1:

3.

- 1. Connect the ADSL modem to Ethernet port of device using Ethernet cable.
- 2. Access the web server (http://192.168.2.254) of device from the wireless station.

| Site contents:                             | Setup Wizard                                                                                                    |
|--------------------------------------------|----------------------------------------------------------------------------------------------------|
| 발 Wizard<br>한 Operation Mode<br>한 Wireless | The setup wizard will guide you to configure access point for first time. Please follow the setup wizard step by step.                                                      |
| Eirewall                                   | Welcome to Setup Wizard.                                                                                                    |
| Management                                 | The Wizerd will guide you the through following stone. Begin by clicking on                                                                                                 |
| Repoot                                     | The wizard will guide you the anough following steps, begin by cheking on                                                                                                   |
|                                            | Next.                                                                                                    |
|                                            | Next.  1. Setup Operation Mode 2. Choose your Time Zone 3. Setup LAN Interface 4. Setup WAN Interface 5. Wireless I AN Setting                                              |
| -                                          | Next.<br>1. Setup Operation Mode<br>2. Choose your Time Zone<br>3. Setup LAN Interface<br>4. Setup WAN Interface<br>5. Wireless LAN Setting<br>6. Wireless Security Setting |

| 4.                                               | Press "Next>>" t                                                                                                    | outton then a                                                                                                    | set the "Operat                                                                                                    | ion Mode"                                                                                                    | to "Router" mode.                                |
|--------------------------------------------------|----------------------------------------------------------------------------------------------------|----------------------------------------------------------------------------------------------------|----------------------------------------------------------------------------------------------------|----------------------------------------------------------------------------------------------------|--------------------------------------------------|
| Site contents:                                   | Site contents:                                                                                                    | 1. Operation                                                                                                    | n Mode                                                                                                    | 6 6 NAT 11 1                                                                                                    |                                                  |
|                                                  | — 🤮 Operation Mode<br>— — — Wireless<br>— — — — — — — — — — — — — — — — — — —                                                                                                     | function.                                                                                                    | t modes to LAN and WLAN inte                                                                                                    | rtace for NAT and bridg                                                                                                    | jing                                             |
| Firewall<br>→ Firewall<br>→ Management<br>Reboot | O Router: In AI     AI     Wi     CO     DI     S1     S1     S                                                                                                    | this mode, the device is suppo<br>DSL/Cable Modern. The NAT is<br>th WLAN share the same IP to<br>nonection type can be setup in<br>HCP client, PPTP client or Stat<br>tatic IP address for WAN port | sed to connect to intern<br>enabled and PCs conr<br>ISP through WAN port<br>WAN page by using PF<br>ic IP. 172.1.1.1 is the c                                                                                     | net via<br>lected<br>The<br>PPOE,<br>Jefault                                                                                          |                                                  |
|                                                  |                                                                                                    | O Bridge: In<br>to<br>fu                                                                                                    | this mode, the ethernet port ar<br>gether and NAT function is disa<br>nction and firewall are not supp                                                                                                    | d wireless interface are<br>bled. All the WAN relat<br>orted.                                                                         | e bridged<br>ted                                 |
|                                                  |                                                                                                    | O Wireless ISP: In<br>Th<br>sh<br>th<br>cc<br>Di                                                                                                    | this mode, the wireless client of<br>he NAT is enabled and PCs con-<br>hare the same IP to ISP through<br>e wireless to client mode and co-<br>nnection type can be setup in 1<br>HCP client, PPTP client or Stat | vill connect to ISP acco<br>necting with the ethem<br>wireless LAN. You mu<br>onnect to the ISP AP.<br>WAN page by using PF<br>ic IP. | ess point.<br>et port<br>ust set<br>The<br>PPOE, |
|                                                  |                                                                                                    |                                                                                                    |                                                                                                    | Cancel < <back< td=""><td>Next&gt;&gt;</td></back<>                                                                                   | Next>>                                           |
| 5.                                               | Press "Next>>" t                                                                                                    | outton then o                                                                                                    | disable "Time Z                                                                                                    | Cone" functi                                                                                                    | ion.                                             |
|                                                  | Site contents:                                                                                                    | 2. Time Zor                                                                                                    | ne Setting                                                                                                    |                                                                                                    |                                                  |
|                                                  | Operation Mode     Wireless     TCP/IP                                                                                                    | You can maintain the the lnternet.                                                                                                    | system time by synchronizing                                                                                                    | with a public time serve                                                                                                    | er over                                          |
|                                                  | È Firewall<br>È Management                                                                                                    | Enable NTP client                                                                                                    | nt update                                                                                                    |                                                                                                    |                                                  |
|                                                  | Reboot                                                                                                    | Time Zone Select :                                                                                                    | (GMT-08:00)Pacific Time (US & Ca                                                                                                    | inada); Tijuana                                                                                                    | ~                                                |
|                                                  |                                                                                                    | NTP server :                                                                                                    | 192.5.41.41 - North America 👻                                                                                                    |                                                                                                    |                                                  |
|                                                  |                                                                                                    |                                                                                                    |                                                                                                    |                                                                                                    |                                                  |
|                                                  |                                                                                                    |                                                                                                    |                                                                                                    | Cancel < <back< td=""><td>Next&gt;&gt;</td></back<>                                                                                   | Next>>                                           |
| 6                                                | Press "Next>>" t                                                                                                    | outton then s                                                                                                    | set the IP addre                                                                                                    | ess of LAN                                                                                                    | interface                                        |
| 0.                                               | Site contents:                                                                                                    | 3. LAN Inte                                                                                                    | rface Setup                                                                                                    |                                                                                                    |                                                  |
|                                                  | <ul> <li>► Wizard</li> <li>► Operation Mode</li> <li>► Wireless</li> <li>► TCP/IP</li> <li>► TCP/IP</li> </ul>                                                                                                    | This page is used to c<br>to the device. Here yo<br>DHCP Server will be u<br>Server in your network                                                                                                  | onfigure the parameters for loc:<br>u may change the setting for IP<br>p and running, please make su<br>when the device is in Bridge/C                                                                            | al area network which c<br>Address, Subnet Masl<br>re there is no another D<br>lient Modes                                            | onnects<br>k. The<br>IHCP                        |
|                                                  | Management                                                                                                    |                                                                                                    | 102 168 2 254                                                                                                    |                                                                                                    |                                                  |
|                                                  |                                                                                                    | Subnet Mask:                                                                                                    | 255.255.255.0                                                                                                    |                                                                                                    |                                                  |
|                                                  |                                                                                                    |                                                                                                    |                                                                                                    |                                                                                                    |                                                  |
|                                                  |                                                                                                    |                                                                                                    |                                                                                                    |                                                                                                    |                                                  |
|                                                  |                                                                                                    |                                                                                                    |                                                                                                    | Cancel < <back< td=""><td>Next&gt;&gt;</td></back<>                                                                                   | Next>>                                           |
| 7.                                               | Press "Next>>" k                                                                                                    | outton then a                                                                                                    | select the "PPF                                                                                                    | PoE" for "W                                                                                                    | /AN Access Type"                                 |
|                                                  | and fill in the "Us                                                                                                    | ser Name" a                                                                                                    | nd "Password"                                                                                                    | fields.                                                                                                    |                                                  |
|                                                  | Wizard                                                                                                    | 4. WAN ING                                                                                                    | enace Setup                                                                                                    |                                                                                                    |                                                  |
|                                                  | <ul> <li>─         <sup>L</sup> <sup>L</sup> <sup></sup></li></ul> | This page is used to c<br>the WAN port of your<br>Static IP, DHCP, PPF                                                                                                    | configure the parameters for Inte<br>Access Point. Here you may c<br>PoE or PPTP by click the item v                                                                                                    | rnet network which cor<br>hange the access meth<br>ralue of WAN Access t                                                              | inects to<br>iod to<br>ype.                      |
|                                                  | Management                                                                                                    | WAN Access Type:                                                                                                    | PPPoE 🗸                                                                                                    |                                                                                                    |                                                  |
|                                                  |                                                                                                    | User Name:                                                                                                    | 87043609@hinet.net                                                                                                    |                                                                                                    |                                                  |
|                                                  |                                                                                                    | Deeword                                                                                                    |                                                                                                    |                                                                                                    |                                                  |

| Site contents:                                                                                                    | 4. WAN Interface Setup                                                                                                    |
|----------------------------------------------------------------------------------------------------|----------------------------------------------------------------------------------------------------|
| <ul> <li>➡ Wizard</li> <li>➡ Operation Mode</li> <li>➡ Wireless</li> <li>➡ TCP/IP</li> <li>➡ Firewall</li> <li>➡ Management</li> </ul> | This page is used to configure the parameters for Internet network which connects to the WAN port of your Access Point. Here you may change the access method to Static IP, DHCP, PPPoE or PPTP by click the item value of WAN Access type. |
| E Reboot                                                                                                    | WAN ALLESS Type.                                                                                                    |
|                                                                                                    | User Name: 87043609@hinet.net                                                                                                    |
|                                                                                                    | Password:                                                                                                    |
|                                                                                                    |                                                                                                    |
|                                                                                                    | Cancel Cancel Next>>                                                                                                    |
|                                                                                                    |                                                                                                    |

8. Press "Next>>" button then select the "AP+WDS" for "mode" and change the SSID to "DEV1".

|     | Site contents:<br>Wizard<br>Goeration Mode<br>Wireless<br>TCP/IP<br>Firewall<br>Management<br>Reboot | 5. Wireless Basic Settings         This page is used to configure the parameters for wireless LAN clients which may connect to your Access Point. If you want to use Wireless ISP mode, please choose the Client Mode.         Band:       2.4 GHz (B+G) ♥         Mode:       AP+WDS ♥         Network Type:       Infracturetwe ♥         SSID:       DEV1         Channel Number:       11 ♥         Enable Mac Clone (Single Ethernet Client) |
|-----|----------------------------------------------------------------------------------------------------|----------------------------------------------------------------------------------------------------|
| 9.  | Press "Next>>"                                                                                       | button then select "None" for "Encryption" then press                                                                                                    |
|     | "Finished" buttor                                                                                    | l.                                                                                                    |
|     | Site contents:                                                                                       | 6. Wireless Security Setup                                                                                                    |
|     | Wireless                                                                                             | Inthe page allows you serup the whereas security. I um on w he' or w PA by using Encryption keys could prevent any unauthorized access to your wheless network.                                                                                                    |
|     | Management                                                                                           | Cancel ( <back finished<="" td=""></back>                                                                                                    |
| 10. | Wait for refreshir                                                                                   | ng web page.                                                                                                    |
|     | Wizard                                                                                               | Change setting successfully!                                                                                                    |
|     | —<br>──<br>── Wireless                                                                               | Please wait a while for refreshing webpage.                                                                                                    |
|     | - 🛅 TCP/IP<br>- 🛅 Firewall<br>- 🖿 Management<br>- 😫 Reboot                                           | If IP address was modified, you have to re-connect the WebServer<br>with the new address.                                                                                                    |
| 11. | Use "WDS Settin                                                                                      | ngs" page to configure WDS.                                                                                                    |
|     | Site contents:                                                                                       | WDS Settings                                                                                                    |
|     | Wizard     Operation Mode     Wireless                                                               | Wireless Distribution System uses wireless media to communicate with other APs,<br>like the Ethemet does. To do this, you must set these APs in the same channel and                                                                                                    |
|     | Advanced Settings                                                                                    | set MAC address of other AP's which you want to communicate with in the table and<br>then enable the WDS.                                                                                                    |
|     | La Secondy                                                                                           | Enable WDS                                                                                                    |
|     | Connecting Profile                                                                                   | Add WDS AP: MAC Address Comment                                                                                                    |
|     | - Èirewall<br>- Èi Management<br>- Èi Reboot                                                         | Apply Changes         Reset         Set Security         Show Statistics                                                                                                    |
|     |                                                                                                    | Current WDS AP List:                                                                                                    |
|     |                                                                                                    | MAC Address Comment Select                                                                                                    |
|     |                                                                                                    | Delete Selected Delete All Reset                                                                                                    |

12. Enable WDS function and add the BSSID of DEV2 to "Current WDS AP List"

| List".                                                                              |                                                                                                    |
|-------------------------------------------------------------------------------------|----------------------------------------------------------------------------------------------------|
| Site contents:                                                                      | WDS Settings                                                                                                    |
| ₩izard<br>➡ Operation Mode<br>➡ Wireless<br>➡ Basic Settings<br>➡ Advanced Settings | Wireless Distribution System uses wireless media to communicate with other APs,<br>like the Ethernet does. To do this, you must set these APs in the same channel and<br>set MAC address of other APs which you want to communicate with in the table and<br>then enable the WDS. |
| Control                                                                             | ✓ Enable WDS                                                                                                    |
| -Site Survey<br>Site Survey<br>Connecting Profile                                   | Add WDS AP: MAC Address Comment                                                                                                    |
| Firewall<br>Management<br>Beboot                                                    | Apply Changes         Reset         Set Security         Show Statistics                                                                                                    |
|                                                                                     | Current WDS AP List:                                                                                                    |
|                                                                                     | MAC Address Comment Select                                                                                                    |
|                                                                                     | 00:00:04:26:92 DEV2                                                                                                    |
|                                                                                     | Delete Selected Delete All Reset                                                                                                    |

13. Since we access the device by wireless connection, it may temporarily disconnect when applying the WDS setting. After re-connecting to the device, use the "Status" page to check the settings.

| Site contents.        | System                                                                                                    |                                                                                                    |
|-----------------------|----------------------------------------------------------------------------------------------------|----------------------------------------------------------------------------------------------------|
| Wittord               | Uptime                                                                                                    | Oday:Oh:20m:6s                                                                                                    |
| Oneration Mode        | Free Memory                                                                                                    | 10776 kB                                                                                                    |
| Wireless              | Firmware Version                                                                                                    | 1.4.0c 20060914                                                                                                    |
| TCP/IP                | Webpage Version                                                                                                    | 1.4.0c 20060914                                                                                                    |
| Firewall              | Wireless Configuration                                                                                                    |                                                                                                    |
| Management            | Mode                                                                                                    | AP+WDS - Router                                                                                                    |
| Status Status         | Band                                                                                                    | 2.4 GHz (B+G)                                                                                                    |
|                       | SSID                                                                                                    | DEV1                                                                                                    |
| Bandwidth Control     | Channel Number                                                                                                    | 11                                                                                                    |
| SINIVIE<br>Statistics | Encryption                                                                                                    | Disabled(AP), Disabled(WDS)                                                                                                    |
|                       | BSSID                                                                                                    | 00:00:00:04:27:28                                                                                                    |
| Time Zone             | Associated Clients                                                                                                    | 0                                                                                                    |
| Log                   | Power(OFDM/G)                                                                                                    | 100mW                                                                                                    |
| 📑 Miscellaneous       | Power(CCK/B)                                                                                                    | 250mW                                                                                                    |
| 📲 Upgrade Firmware    | TCP/IP Configuration                                                                                                    |                                                                                                    |
| 📲 Save/Reload Setting | Attain IP Protocol                                                                                                    | Fixed IP                                                                                                    |
| Password              | IP Address                                                                                                    | 192.168.2.254                                                                                                    |
| Reboot                | Subnet Mask                                                                                                    | 255.255.255.0                                                                                                    |
|                       | Default Gateway                                                                                                    | 192.168.2.254                                                                                                    |
|                       | ,                                                                                                    |                                                                                                    |
|                       | DHCP Server                                                                                                    | Enabled                                                                                                    |
|                       | DHCP Server<br>MAC Address                                                                                                    | Enabled<br>00:00:00:04:27:28                                                                                                    |
|                       | DHCP Server<br>MAC Address<br>WAN Configuration                                                                                                    | Enabled<br>00:00:00:04:27:28                                                                                                    |
|                       | DHCP Server<br>MAC Address<br>WAN Configuration<br>Attain IP Protocol                                                                                                    | Enabled<br>00:00:00:04:27:28<br>PPPoE Connected                                                                                                    |
|                       | DHCP Server<br>MAC Address<br>WAN Configuration<br>Attain IP Protocol<br>IP Address                                                                                                    | Enabled<br>00:00:00:04:27:28<br>PPPoE Connected<br>218.168.146.93                                                                                                    |
|                       | DHCP Server<br>MAC Address<br>WAN Configuration<br>Attain IP Protocol<br>IP Address<br>Subnet Mask                                                                                                    | Enabled<br>00:00:00:04:27:28<br>PPPoE Connected<br>218.168.146.93<br>255.255.255.0                                                                                                    |
|                       | DHCP Server<br>MAC Address<br>WAN Configuration<br>Attain IP Protocol<br>IP Address<br>Subnet Mask<br>Default Gateway                                                                                                    | Enabled<br>00:00:00:04:27:28<br>PPPoE Connected<br>218.168.146.93<br>255.255.255.0<br>218.168.146.254                                                                                                    |
|                       | Wizard         Operation Mode         Wireless         TCP/IP         Firewall         Managemen         Y Status         OOS         Bandwidth Control         Y Status         ONS         Y Status         DONS         Y Time Zone         Y Log         Miscellaneous         Y Upgrade Firmware         Y Save/Reload Setting         Password         Reboot | Wizard       Uptime         Operation Mode       Free Memory         Wireless       Firmware Version         TCP/IP       Webpage Version         Firewall       Wireless Configuration         Matagemen       Mode         El Status       Band         Sociated Clients       BSSID         El Statistics       BSSID         EDDNS       Associated Clients         Power(OFDM/G)       Power(CCK/B)         El Save/Reload Setting       Attain IP Protocol         P Password       IP Address         Reboot       Subnet Mask |

Configure DEV2:

1. Access the web server (http://192.168.2.254) of device from the Ethernet port.

#### **Caution**

If you configure multiple devices in the same PC, since the devices have the same default IP address but different MAC addresses, it may cause you not able to access the web server of device. If the situation happens, please try to clean the ARP table of your PC by DOS command "arp –d" then you can access the web server of device using the default IP address.

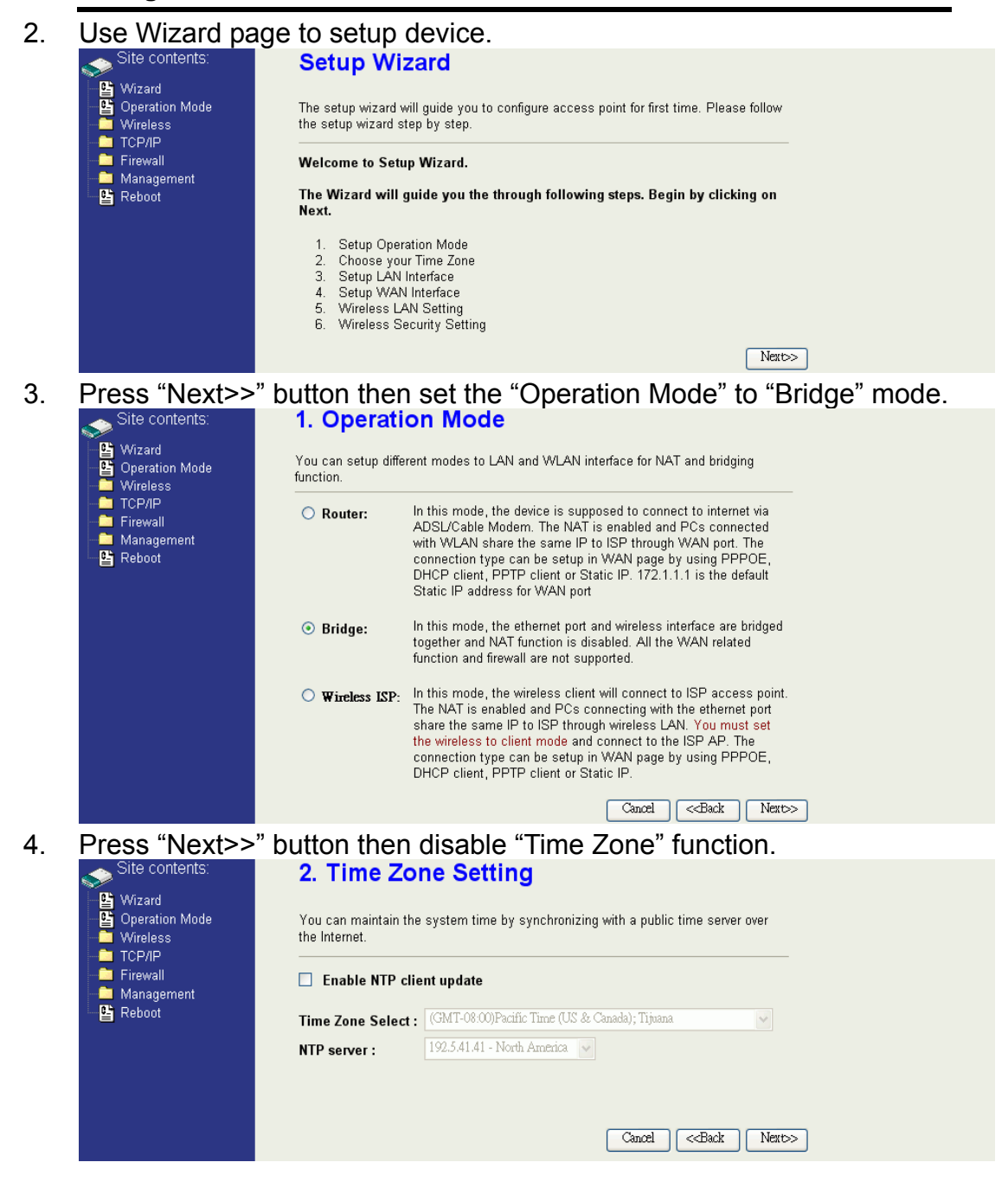

Press "Next>>" button then set the IP address of LAN interface. 5. ite contents: 3. LAN Interface Setup ➡ Wizard
 ➡ Operation Mode
 ➡ Wireless This page is used to configure the parameters for local area network which connects to the device. Here you may change the setting for IP Address, Subnet Mask. The DHCP Server will be up and running, please make sure there is no another DHCP TCP/IP Server in your network when the device is in Bridge/Client Modes. Management 192.168.2.202 IP Address: 255.255.255.0 Subnet Mask: Cancel <<Back Next>> Press "Next>>" button then select the "AP+WDS" for "mode" and 6. change the SSID to "DEV2". ite contents: 5. Wireless Basic Settings 皆 Wizard 皆 Operatio Operation Mode This page is used to configure the parameters for wireless LAN clients which may connect to your Access Point. If you want to use Wireless ISP mode, please choose the Client Mode. Wireless

| Band:           | 2.4 GHz (B+G) 🐱                |
|-----------------|--------------------------------|
| Mode:           | AP+WDS                         |
| Network Type:   | Infrastructure 🗸               |
| SSID:           | DEV2                           |
| Channel Number: | 11 🗸                           |
| Enable Mac      | Clone (Single Ethernet Client) |

7. Press "Next>>" button then select "None" for "Encryption" then press "Finished" button.

| Site contents:                                                                                                    | 6. Wireless Security Setup                                                                                                    |
|----------------------------------------------------------------------------------------------------|----------------------------------------------------------------------------------------------------|
| <ul> <li>Wizard</li> <li>Operation Mode</li> <li>Wireless</li> <li>TCP/IP</li> <li>Firewall</li> <li>Management</li> <li>Reboot</li> </ul> | This page allows you setup the wineless security. Turn on WEP or WPA by using Encryption Keys could prevent any unauthorized access to your wineless network. |
|                                                                                                    | Cancel < <back finished<="" th=""></back>                                                                                                    |
| Wait for refres                                                                                                    | ning web page.                                                                                                    |
| site contents:                                                                                                    | Change setting successfully!                                                                                                    |

| Site contents: | Change setting successfully!                                     |
|----------------|------------------------------------------------------------------|
| Vizard         | Please wait a while for refreshing webpage.                      |
|                | If IP address was modified, you have to re-connect the WebServer |
| Management     | with the new address.                                            |

8.

9. Access the web server by new IP address "192.168.2.202" then use "LAN Interface" page to disable DHCP Server.

|                | site contents:                                                                                                    | LAN Interface Setup                                                                                                    |
|----------------|----------------------------------------------------------------------------------------------------|----------------------------------------------------------------------------------------------------|
|                | <ul> <li>➡ Wizard</li> <li>➡ Operation Mode</li> <li>➡ Wireless</li> <li>➡ TCP/IP</li> </ul>                                                                                                    | This page is used to configure the parameters for local area network which connects to<br>the device. Here you may change the setting for IP Address, Subnet Mask, DHCP,<br>etc                                                                                                    |
| CEAN Interface | LAN Interface<br>WAN Interface<br>Route<br>Firewall<br>Management<br>Reboot                                                                                                    | IP Address:       192.168.2.202         Subnet Mask:       255.255.255.0         Default Gateway:       0.0.0         DHCP:       Disabled •         DHCP Client Range:       192.168.2.1         B02.1d Spanning Tree:       Enabled •         Clone MAC Address:       000000000         MTU Size:       1500                                                                                                    |
| 10.            | Wait for refreshi                                                                                                    | ng web page.                                                                                                    |
|                | Site contents:<br>Wizard<br>Operation Mode<br>Wireless<br>CP/IP<br>LAN Interface<br>WAN Interface<br>Noute<br>Route<br>Reboot                                                                                                | Change setting successfully!<br>Please wait a while for refreshing webpage.<br>If IP address was modified, you have to re-connect the WebServer<br>with the new address.                                                                                                    |
| 11.            | Use "WDS Setti                                                                                                    | ngs" page to configure WDS.                                                                                                    |
|                | Site contents:<br>Wizard<br>Operation Mode<br>Mireless<br>Basic Settings<br>Advanced Settings<br>Country<br>Access Control<br>WDS settings<br>Site Survey<br>Connecting Profile<br>TCP/IP<br>Firewall<br>Maagement<br>Reboot | WDS Settings         Wireless Distribution System uses wireless media to communicate with other APs, like the Ethernet does. To do this, you must set these APs in the same channel and set MAC address of other APs which you want to communicate with in the table and then enable the WDS.         Enable WDS         Add WDS AP:       MAC Address         Add WDS AP:       Set Security         Show Statistics |
|                |                                                                                                    | MAC Address     Comment     Select       Delete Scienced     Delete All     Reset                                                                                                    |

12. Enable WDS function and add the BSSID of DEV1 to "Current WDS AP

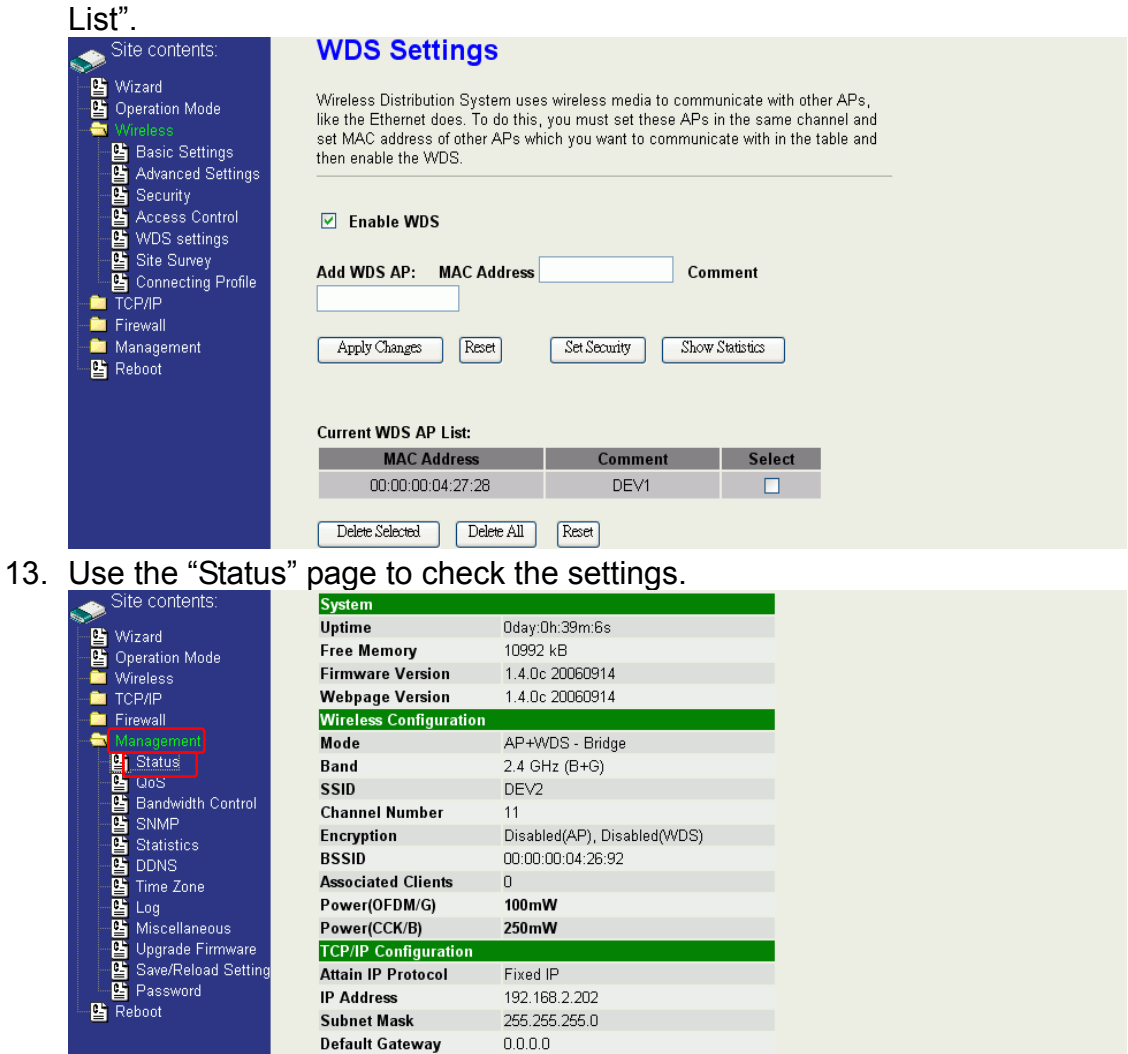

Disabled

00:00:00:04:26:92

DHCP Server

MAC Address

Configure DEV3:

1. Access the web server (http://192.168.2.254) of device from the Ethernet port.

### **Caution**

If you configure multiple devices in the same PC, since the devices have the same default IP address but different MAC addresses, it may cause you not able to access the web server of device. If the situation happens, please try to clean the ARP table of your PC by DOS command "arp -d" then you can access the web server of device using the default IP address.

2. Use "LAN Interface" page to set the IP address of LAN interface and disable DHCP server.

| Site contents:                                                          | LAN Interface                                                  | e Setup                                                                                                    |
|-------------------------------------------------------------------------|----------------------------------------------------------------|----------------------------------------------------------------------------------------------------|
| Wizard<br>→ Operation Mode<br>→ Wireless<br>→ TCP/IP<br>→ LAN Interface | This page is used to config<br>the device. Here you may<br>etc | gure the parameters for local area network which connects to<br>change the setting for IP Address, Subnet Mask, DHCP, |
| WAN Interface                                                           | IP Address:                                                    | 192.168.2.203                                                                                                    |
| E Route                                                                 | Subnet Mask:                                                   | 255.255.255.0                                                                                                    |
| Management                                                              | Default Gateway:                                               | 0.0.00                                                                                                    |
| E Reboot                                                                | DHCP:                                                          | Disabled 🗸                                                                                                    |
|                                                                         | DHCP Client Range:                                             | 192.168.2.100 - 192.168.2.200 Show Client                                                                             |
|                                                                         | 802.1d Spanning Tree:                                          | Disabled 🗸                                                                                                    |
|                                                                         | Clone MAC Address:                                             | 0000000000                                                                                                    |
|                                                                         | MTU Size:                                                      | 1500                                                                                                    |
|                                                                         | Apply Changes Rese                                             | *                                                                                                    |
| Wait for refresh                                                        | ning web page.                                                 |                                                                                                    |

| 3. | Wait for | refreshing | web | page. |
|----|----------|------------|-----|-------|
|    |          |            |     |       |

| Site contents:          | Change setting successfully!                                                           |
|-------------------------|----------------------------------------------------------------------------------------|
| Operation Mode Wireless | Please wait a while for refreshing webpage.                                            |
|                         | If IP address was modified, you have to re-connect the WebServer with the new address. |
| E Route                 |                                                                                        |
| anagement<br>Baboot     |                                                                                        |

4. Access the web server by new IP address "192.168.2.203" then use "Basic Settings" page to change SSID and CHANNEL.

| Site contents:                                                                                                    | Wireless Basic Settings                                                                                                    |
|----------------------------------------------------------------------------------------------------|----------------------------------------------------------------------------------------------------|
| Wizard     Wizard     Operation Mode     Wireless     Wireless     Advanced Settings                                                                                                    | This page is used to configure the parameters for wireless LAN clients which may<br>connect to your Access Point. Here you may change wireless encryption settings as<br>well as wireless network parameters. Enable universal repeater mode can let radio act<br>as AP and client simultaneouly but remember the channel must be as same as the<br>connected AP. |
| は<br>Second<br>WDS settings<br>で<br>いた<br>で<br>で<br>に<br>で<br>に<br>の<br>で<br>の<br>に<br>の<br>に<br>の<br>に<br>の<br>に<br>の<br>に<br>の<br>に<br>の<br>に<br>の<br>に<br>の<br>に<br>の<br>に<br>の<br>に<br>の<br>に<br>の<br>の<br>の<br>の<br>に<br>の<br>の<br>の<br>の<br>う<br>に<br>の<br>の<br>の<br>う<br>に<br>の<br>の<br>の<br>の<br>う<br>し<br>の<br>の<br>の<br>う<br>し<br>の<br>の<br>の<br>う<br>し<br>の<br>の<br>の<br>う<br>し<br>の<br>の<br>の<br>う<br>し<br>の<br>の<br>の<br>の<br>の<br>の<br>の<br>の<br>の<br>の<br>の<br>の<br>の | Disable Wireless LAN Interface   Band: 2.4 GHz (B+G) ▼   Mode: AP ▼   Network Infrastructure ▼   SSID: DEV3   Channel 5 ▼   Show Active Clients                                                                                                    |
|                                                                                                    | Enable Mac Clone (Single Ethernet Client)                                                                                                    |
|                                                                                                    | Enable Universal Repeater Mode                                                                                                    |
|                                                                                                    | Extended SSID:                                                                                                    |
|                                                                                                    | (once selected and applied,extended SSID and channel number will be updated)                                                                                                    |
|                                                                                                    | SSID BSSID Channel Type Encrypt RSSI Quality                                                                                                    |
|                                                                                                    | Refresh                                                                                                    |
|                                                                                                    | Apply Changes Reset                                                                                                    |

0day:2h:33m:18s 11352 kB

1.4.0c 20060914 1.4.0c 20060914

AP - Bridge 2.4 GHz (B+G) ZPlus-G192 11 Disabled 00:00:00:04:28:29

00:00:00:04:28:29

0 100mW 250mW Fixed IP 192.168.2.203 255.255.255.0 0.0.0.0 Disabled

5. <u>Use the "Status</u>" page to check the settings.

۵ 🤝

| contents:             | System                 |
|-----------------------|------------------------|
| ard                   | Uptime                 |
| ration Mode           | Free Memory            |
| eless                 | Firmware Version       |
| 7/IP                  | Webpage Version        |
| wall                  | Wireless Configuration |
|                       | Mode                   |
| Status                | Band                   |
| 102                   | SSID                   |
| Bandwidth Control     | Channel Number         |
| Sinivie<br>Statiatica | Encryption             |
| NNS                   | BSSID                  |
| Time Zone             | Associated Clients     |
| _og                   | Power(OFDM/G)          |
| discellaneous         | Power(CCK/B)           |
| Jpgrade Firmware      | TCP/IP Configuration   |
| Save/Reload Setting   | Attain IP Protocol     |
| Password              | IP Address             |
| oot                   | Subnet Mask            |
|                       | Default Gateway        |
|                       | DHCP Server            |
|                       | MAC Address            |
|                       |                        |

Configure DEV4:

1. Access the web server (http://192.168.2.254) of device from the Ethernet port.

#### **Caution**

If you configure multiple devices in the same PC, since the devices have the same default IP address but different MAC addresses, it may cause you unable to access the web server of device. If the situation happens, please try to clean the ARP table of your PC by DOS command "arp –d" then you can access the web server of device using the default IP address.

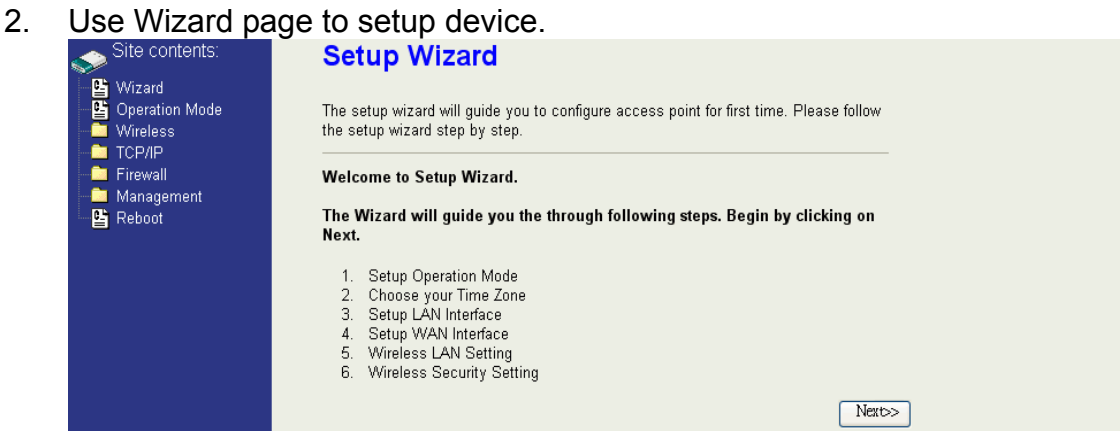

3. Press "Next>>" button then set the "Operation Mode" to "Wireless ISP"

| m | 0 | 0 |    |  |
|---|---|---|----|--|
|   | U | U | Ξ. |  |

4.

| 1 Operation                         | on Mode                                                                                                    |
|-------------------------------------|----------------------------------------------------------------------------------------------------|
| You can setup diffe                 | rent modes to LAN and WLAN interface for NAT and bridging                                                                                                    |
| O Router:                           | In this mode, the device is supposed to connect to internet via<br>ADSL/Cable Modem. The NAT is enabled and PCs connected<br>with WLAN share the same IP to ISP through WAN port. The<br>connection type can be setup in WAN page by using PPPOE,<br>DHCP client, PPTP client or Static IP. 172.1.1.1 is the default<br>Static IP address for WAN port                 |
| ○ Bridge:                           | In this mode, the ethernet port and wireless interface are bridged<br>together and NAT function is disabled. All the WAN related<br>function and firewall are not supported.                                                                                                    |
| • Wireless LSP:                     | In this mode, the wireless client will connect to ISP access point.<br>The NAT is enabled and PCs connecting with the ethernet port<br>share the same IP to ISP through wireless LAN. You must set<br>the wireless to client mode and connect to the ISP AP. The<br>connection type can be setup in WAN page by using PPPOE,<br>DHCP client, PPTP client or Static IP. |
|                                     | Cancel <-Back Nert>>                                                                                                    |
| button ther                         | disable "Time Zone" function.                                                                                                    |
| 2. Time Zo                          | one Setting                                                                                                    |
| You can maintain t<br>the Internet. | he system time by synchronizing with a public time server over                                                                                                    |
| Enable NTP c                        | lient update                                                                                                    |
| Time Zone Select                    | (GMT-08:00)Pacific Time (US & Canada); Tijuana 😪                                                                                                    |
|                                     |                                                                                                    |
|                                     | You can setup differ<br>function.<br>Router:<br>Bridge:<br>Wireless ISP:<br>button ther<br>2. Time Zo<br>You can maintain t<br>the Internet.<br>Enable NTP c                                                                                                    |

5. Press "Next>>" button then set the IP address of LAN interface.

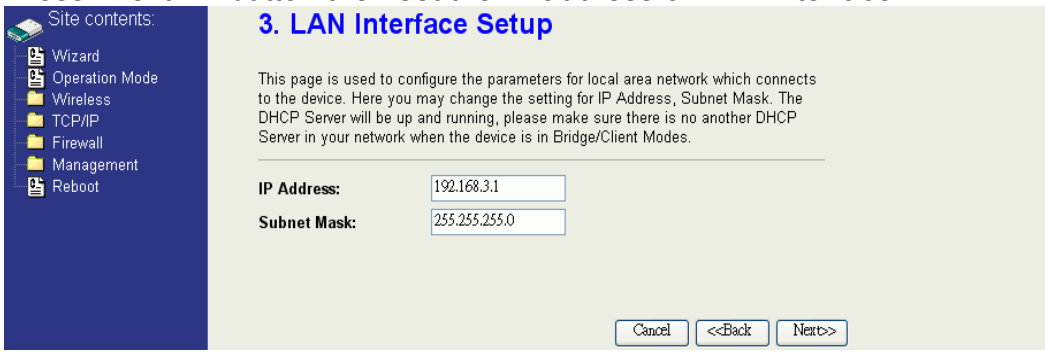

6. Press "Next>>" button then select the "DHCP Client" for "WAN Access

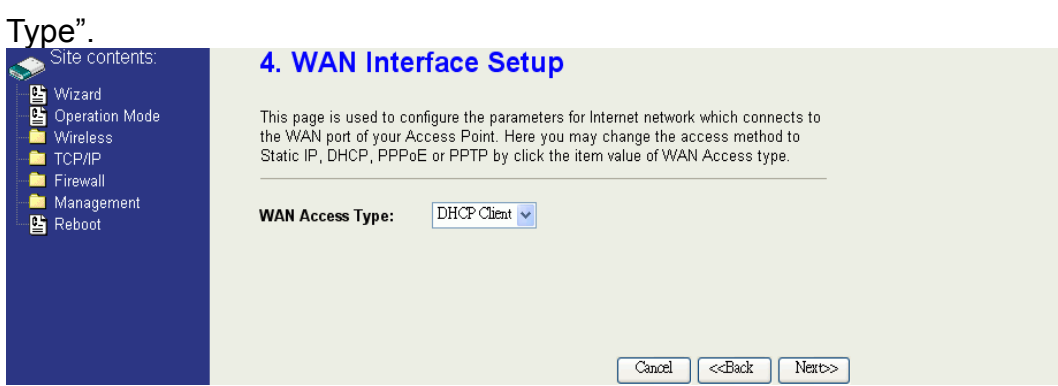

7. Press "Next>>" button then select the "Client" for "mode" and change the SSID to "DEV4".

| Site contents:                                               | 5. Wireless                                                      | Basic Settings                                                                                                    |
|--------------------------------------------------------------|------------------------------------------------------------------|----------------------------------------------------------------------------------------------------|
| Wizard     Operation Mode     Wireless     TCP/IP     TCP/IP | This page is used to<br>connect to your Acce<br>the Client Mode. | configure the parameters for wireless LAN clients which may<br>ss Point. If you want to use Wireless ISP mode, please choose |
| Management                                                   | Band:<br>Mode:                                                   | 2.4 GHz (B+G)                                                                                                    |
|                                                              | Network Type:                                                    | Infrastructure                                                                                                    |
|                                                              | SSID:                                                            | DEV4                                                                                                    |
|                                                              | Channel Number:                                                  | 11 👻                                                                                                    |
|                                                              | Enable Mac Cl                                                    | one (Single Ethernet Client)                                                                                                 |
|                                                              |                                                                  | Cancel < <back next="">&gt;</back>                                                                                           |

8. Press "Next>>" button then select "None" for "Encryption" then press "Finished" button.

| site contents:                                                                               | 6. Wireless Security Setup                                                                                                    |
|----------------------------------------------------------------------------------------------|----------------------------------------------------------------------------------------------------|
| <ul> <li>➡ Wizard</li> <li>➡ Operation Mode</li> <li>➡ Wireless</li> <li>➡ TCP/IP</li> </ul> | This page allows you setup the wireless security. Tum on WEP or WPA by using Encryption Keys could prevent any unauthorized access to your wireless network. |
| Firewall<br>Management<br>B Reboot                                                           | Encryption: None                                                                                                    |
|                                                                                              |                                                                                                    |
|                                                                                              | Cancel C <back finished<="" th=""></back>                                                                                                    |

9. Wait for refreshing web page.

| Site contents:           | Change setting successfully!                                     |
|--------------------------|------------------------------------------------------------------|
| Wizard<br>Operation Mode | Please wait a while for refreshing webpage.                      |
| TCP/IP                   | If IP address was modified, you have to re-connect the WebServer |
| Management               | with the new address.                                            |

10. Change the IP address of your PC to 192.168.3.x then access the web server by the new IP address "192.168.3.1" and use "Status" page check the setting.

| Site contents:            | System                 |                                |
|---------------------------|------------------------|--------------------------------|
| I Alfarerd                | Uptime                 | Oday:2h:56m:36s                |
| Wizaru     Operation Mode | Free Memory            | 10896 kB                       |
| - Wireless                | Firmware Version       | 1.4.0c 20060914                |
|                           | Webpage Version        | 1.4.0c 20060914                |
| 🚊 Firewall                | Wireless Configuration | n                              |
| - 🔁 Management            | Mode                   | Infrastructure Client - Router |
| 📑 Status                  | Band                   | 2.4 GHz (B+G)                  |
| GoS                       | SSID                   | DEV4                           |
| Bandwidth Control         | Channel Number         | 5                              |
|                           | Encryption             | Disabled                       |
|                           | BSSID                  | 00:00:00:00:00                 |
| Time Zone                 | State                  | Scanning                       |
| Log                       | RSSI                   | 0                              |
| Miscellaneous             | TCP/IP Configuration   |                                |
| 🕒 🕒 Upgrade Firmware      | Attain IP Protocol     | Fixed IP                       |
| 皆 Save/Reload Setting     | IP Address             | 192.168.3.1                    |
| Password                  | Subnet Mask            | 255.255.255.0                  |
| Earlie Reboot             | Default Gateway        | 192.168.3.1                    |
|                           | DHCP Server            | Enabled                        |
|                           | MAC Address            | 00:00:05:12:13                 |
|                           | WAN Configuration      |                                |
|                           | Attain IP Protocol     | Getting IP from DHCP server    |
|                           | IP Address             | 0.0.0.0                        |
|                           | Subnet Mask            | 0.0.0.0                        |
|                           | Default Gateway        | 0.0.0.0                        |
|                           | MAC Address            | 00:00:00:05:12:14              |
|                           |                        |                                |

11. If the "State" of "Wireless Configuration" is not "Connected" or you want to refresh the "RSSI ", please use "Site Survey" page to re-connect a

| site contents:     | Wireless S                                    | Wireless Site Survey                                |                               |                       |                                |              |         |                                          |     |
|--------------------|-----------------------------------------------|-----------------------------------------------------|-------------------------------|-----------------------|--------------------------------|--------------|---------|------------------------------------------|-----|
| Wizard             | This page provides to<br>found, you could cho | ool to scan the wireless<br>lose to connect it manu | network. If a<br>ally when cl | any Acce<br>ient mode | ss Point or I<br>e is enabled. | BSS is       |         |                                          |     |
| Basic Settings     | CII22                                         | CII 228                                             | Channel                       | Туре                  | Encrypt                        | RSSI         | Quality | Select                                   | Aim |
| Control            | DEV1                                          | 00:00:00:04:27:28                                   | 11 (B+G)                      | AP                    | no                             | 67 (-49 dbm) | 96      | $\ \ \ \ \ \ \ \ \ \ \ \ \ \ \ \ \ \ \ $ | 0   |
| WDS settings       |                                               | 00:0d:14:00:80:18                                   | 1 (B+G)                       | AP                    | no                             | 61 (-53 dbm) | 85      | 0                                        | 0   |
| Connecting Profile | Zinwell                                       | 00:05:9e:80:46:69                                   | 11 (B)                        | AP                    | no                             | 40 (-70 dbm) | 92      | 0                                        | 0   |
|                    | ZINTECH-2F                                    | 00:05:9e:80:b1:e3                                   | 1 (B+G)                       | AP                    | yes                            | 36 (-68 dbm) | 92      | 0                                        | 0   |
| Management         | ZINTECH-3F                                    | 00:05:9e:80:b1:bd                                   | 11 (B+G)                      | AP                    | yes                            | 29 (-72 dbm) | 85      | 0                                        | 0   |
| E Reboot           | RTL8186-default                               | 00:00:00:aa:bb:01                                   | 7 (B+G)                       | AP                    | no                             | 24 (-75 dbm) | 68      | 0                                        | 0   |
|                    | throu.                                        | 00:05:9e:81:b9:67                                   | 6 (B+G)                       | AP                    | no                             | 12 (-82 dbm) | 34      | 0                                        | 0   |

Configure DEV5:

1. Access the web server (http://192.168.2.254) of device from the Ethernet port.

#### **Caution**

If you configure multiple devices in the same PC, since the devices have the same default IP address but different MAC addresses, it may cause you unable to access the web server of device. If the situation happens, please try to clean the ARP table of your PC by DOS command "arp –d" then you can access the web server of device using the default IP address.

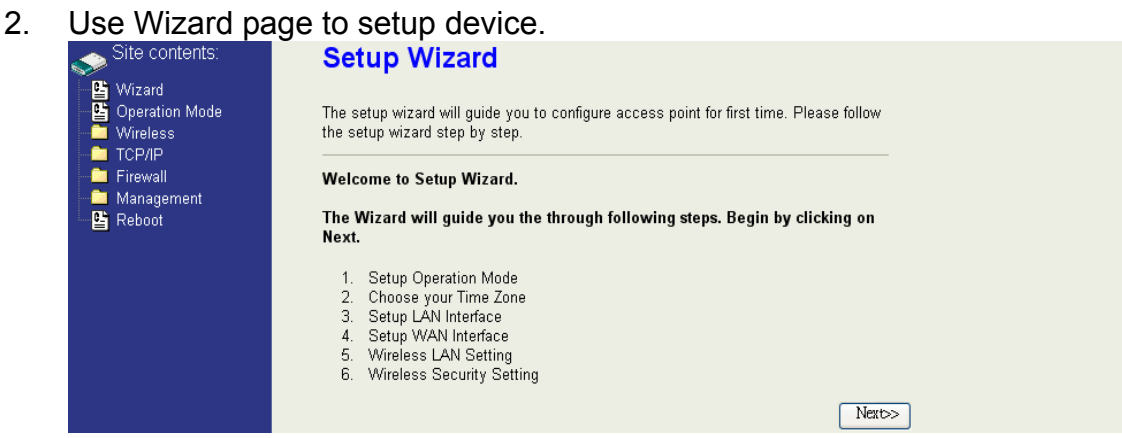

3. Press "Next>>" button then set the "Operation Mode" to "Wireless ISP"

| m | $\cap \cap$ |     |
|---|-------------|-----|
|   | UU          | 10. |

4.

| moue.                                                                     |                                                                                                    |  |  |  |
|---------------------------------------------------------------------------|----------------------------------------------------------------------------------------------------|--|--|--|
| Site contents:                                                            | 1. Operation Mode                                                                                                    |  |  |  |
| ≌ Wizard<br>≌ Operation Mode<br>Wireless                                  | You can setup different modes to LAN and WLAN interface for NAT and bridging<br>function.                                                                                                    |  |  |  |
| <ul> <li>TCP/IP</li> <li>Firewall</li> <li>Management</li> <li></li></ul> | O Router: In this mode, the device is supposed to connect to internet via ADSL/Cable Modem. The NAT is enabled and PCs connected with WLAN share the same IP to ISP through WAN port. The connection type can be setup in WAN page by using PPPOE, DHCP client, PPTP client or Static IP. 172.1.1.1 is the default Static IP address for WAN port                                      |  |  |  |
|                                                                           | <ul> <li>Bridge: In this mode, the ethernet port and wireless interface are bridged<br/>together and NAT function is disabled. All the WAN related<br/>function and firewall are not supported.</li> </ul>                                                                                                    |  |  |  |
|                                                                           | ○ Wireless ISP: In this mode, the wireless client will connect to ISP access point.<br>The NAT is enabled and PCs connecting with the ethernet port<br>share the same IP to ISP through wireless LAN. You must set<br>the wireless to client mode and connect to the ISP AP. The<br>connection type can be setup in WAN page by using PPPOE,<br>DHCP client, PPTP client or Static IP. |  |  |  |
|                                                                           | Cancel < <back next="">&gt;</back>                                                                                                    |  |  |  |
| Press "Next>>"                                                            | button then disable "Time Zone" function.                                                                                                    |  |  |  |
| Site contents:                                                            | 2. Time Zone Setting                                                                                                    |  |  |  |
| Wizard     Operation Mode     Wireless     TCD//D                         | You can maintain the system time by synchronizing with a public time server over the Internet.                                                                                                    |  |  |  |
| Firewall                                                                  | Enable NTP client update                                                                                                    |  |  |  |
| Reboot                                                                    | Time Zone Select : (GMT-08:00)Pacific Time (US & Canada); Tijuana 😽                                                                                                    |  |  |  |
|                                                                           | NTP server : 192.5.41.41 - North America                                                                                                    |  |  |  |
|                                                                           |                                                                                                    |  |  |  |
|                                                                           | (Canal) (collarly) News                                                                                                    |  |  |  |
|                                                                           | Cancer Cancer INEXC>                                                                                                    |  |  |  |

- Press "Next>>" button then set the IP address of LAN interface. 5. ite contents: 3. LAN Interface Setup Wizard Operation Mode Wireless TCP/IP Firewall This page is used to configure the parameters for local area network which connects to the device. Here you may change the setting for IP Address, Subnet Mask. The DHCP Server will be up and running, please make sure there is no another DHCP Server in your network when the device is in Bridge/Client Modes. Management B Reboot IP Address: 192.168.2.205 255.255.255.0 Subnet Mask: Cancel <<Back Next>>
- Press "Next>>" button then select the "Client" for "mode" and change 6. the SSID to "DEV5"

| Site contents:                                                 | 5. Wireless                                                        | Basic Settings                                                                                                    |  |  |
|----------------------------------------------------------------|--------------------------------------------------------------------|----------------------------------------------------------------------------------------------------|--|--|
| Wizard     Operation Mode     Wireless     TCP/IP     Firewall | This page is used to o<br>connect to your Acce<br>the Client Mode. | configure the parameters for wireless LAN clients which may<br>ss Point. If you want to use Wireless ISP mode, please choose |  |  |
| Management                                                     | Band: 2.4 GHz (B+G)                                                |                                                                                                    |  |  |
| E Kebool                                                       | Mode:                                                              | Client 🗸                                                                                                    |  |  |
|                                                                | Network Type:                                                      | Infrastructure 🗸                                                                                                    |  |  |
|                                                                | SSID:                                                              | DEV5                                                                                                    |  |  |
|                                                                | Channel Number:                                                    | 11 🗸                                                                                                    |  |  |
|                                                                | Enable Mac Cl                                                      | one (Single Ethernet Client)                                                                                                 |  |  |
|                                                                |                                                                    | Cancel < <back next="">&gt;</back>                                                                                           |  |  |

Press "Next>>" button then select "None" for "Encryption" then press 7. "Finished" button.

| Site contents:                                                                                                    | 6. Wireless Security Setup                                                                                                    |
|----------------------------------------------------------------------------------------------------|----------------------------------------------------------------------------------------------------|
| <ul> <li>Wizard</li> <li>Operation Mode</li> <li>Wireless</li> <li>TCP/IP</li> <li>Firewall</li> <li>Management</li> <li>Beboot</li> </ul> | This page allows you setup the wireless security. Tum on WEP or WPA by using Encryption Keys<br>could prevent any unauthorized access to your wireless network.<br><b>Encryption</b> : None |
|                                                                                                    | Cancel < <back finished<="" th=""></back>                                                                                                    |
| Wait for refres                                                                                                    | ning web page.                                                                                                    |
| Site contents:                                                                                                    | Change acting anceasefully                                                                                                    |

| 8. | Wait for refres | hing web page.                                                                                                  |
|----|-----------------|----------------------------------------------------------------------------------------------------|
|    | Site contents:  | (the second second second second second second second second second second second second second second second s |

| Site contents:                                                       | Change setting successfully!                                                             |
|----------------------------------------------------------------------|------------------------------------------------------------------------------------------|
| <ul> <li>Wizaru</li> <li>Operation Mode</li> <li>Wireless</li> </ul> | Please wait a while for refreshing webpage.                                              |
| <ul> <li>TCP/IP</li> <li>Firewall</li> </ul>                         | If IP address was modified, you have to re-connect the WebServer<br>with the new address |
| 🚞 Management<br>🕒 Reboot                                             |                                                                                          |

9. Access the web server by the new IP address "192.168.2.205" and use "LAN Interface" page to disable DHCP Server.

| Site contents: | LAN Interface                                                 | e Setup                                                                                                    |
|----------------|---------------------------------------------------------------|----------------------------------------------------------------------------------------------------|
|                | This page is used to confi<br>the device. Here you may<br>etc | gure the parameters for local area network which connects to<br>change the setting for IP Address, Subnet Mask, DHCP, |
| LAN Interface  | IP Address:                                                   | 192.168.2.205                                                                                                    |
| Route          | Subnet Mask:                                                  | 255.255.255.0                                                                                                    |
| Management     | Default Gateway:                                              | 0.0.00                                                                                                    |
| E Reboot       | DHCP:                                                         | Disabled 🗸                                                                                                    |
|                | DHCP Client Range:                                            | 192.168.2.1 = 192.168.2.204 Show Client                                                                               |
|                | 802.1d Spanning Tree:                                         | Disabled 🔽                                                                                                    |
|                | Clone MAC Address:                                            | 0000000000                                                                                                    |
|                | MTU Size:                                                     | 1500                                                                                                    |
|                | Apply Changes Rese                                            | 3                                                                                                    |

### 10. Wait for refreshing webpage.

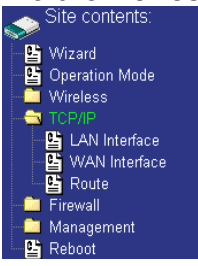

Change setting successfully! Please wait a while for refreshing webpage. If IP address was modified, you have to re-connect the WebServer with the new address.

# 11. Use "State" page to check setting.

|                       |                        | •                              |
|-----------------------|------------------------|--------------------------------|
| Site contents:        | System                 |                                |
| Wizard                | Uptime                 | Oday:3h:15m:1s                 |
| Concration Mode       | Free Memory            | 11184 kB                       |
| Wireless              | Firmware Version       | 1.4.0c 20060914                |
|                       | Webpage Version        | 1.4.0c 20060914                |
| 🚊 Firewall            | Wireless Configuration | 1                              |
| 🚔 Management          | Mode                   | Infrastructure Client - Bridge |
| 皆 Status              | Band                   | 2.4 GHz (B+G)                  |
|                       | SSID                   | DEV5                           |
| Bandwidth Control     | Channel Number         | 2                              |
| SINIVIP<br>Statistics | Encryption             | Disabled                       |
|                       | BSSID                  | 00:00:00:00:00                 |
| Time Zone             | State                  | Scanning                       |
| 🕒 Log                 | RSSI                   | 0                              |
| 🕒 Miscellaneous       | TCP/IP Configuration   |                                |
| 🕒 🕒 Upgrade Firmware  | Attain IP Protocol     | Fixed IP                       |
| Save/Reload Setting   | IP Address             | 192.168.2.205                  |
| Password              | Subnet Mask            | 255.255.255.0                  |
| E Repoot              | Default Gateway        | 0.0.0.0                        |
|                       | DHCP Server            | Disabled                       |
|                       | MAC Address            | 00:00:04:22:21                 |
|                       |                        |                                |

12. If the "State" of "Wireless Configuration" is not "Connected" or you want to refresh the "RSSI ", please use "Site Survey" page to re-connect a

| AP.                                                                           |                                                   |                                                    |                                                                                                    |                       |                                 |              |         |         |     |
|-------------------------------------------------------------------------------|---------------------------------------------------|----------------------------------------------------|----------------------------------------------------------------------------------------------------|-----------------------|---------------------------------|--------------|---------|---------|-----|
| Site contents:                                                                | Wireless S                                        | ite Survey                                         |                                                                                                    |                       |                                 |              |         |         |     |
| Wizard     Operation Mode     Wireless     Wireless     Wireless     Wireless | This page provides to<br>found, you could cho<br> | ool to scan the wireless<br>ose to connect it manu | network. If a languing the second second second second second second second second second second second second s | any Acce<br>ient mode | ss Point or II<br>e is enabled. | BSS is       |         |         |     |
| Advanced Settings                                                             | SSID                                              | BSSID                                              | Channel                                                                                                    | Туре                  | Encrypt                         | RSSI         | Quality | Select  | Aim |
| Access Control                                                                | DEV2                                              | 00:00:00:04:26:92                                  | 11 (B+G)                                                                                                    | AP                    | no                              | 61 (-53 dbm) | 85      | $\odot$ | 0   |
| WDS settings                                                                  |                                                   | 00:0d:14:00:80:18                                  | 1 (B+G)                                                                                                    | AP                    | no                              | 60 (-54 dbm) | 85      | 0       | 0   |
| Connecting Profile                                                            | ZINTECH-2F                                        | 00:05:9e:80:b1:e3                                  | 1 (B+G)                                                                                                    | AP                    | yes                             | 41 (-65 dbm) | 90      | 0       | 0   |
|                                                                               | Zinwell                                           | 00:05:9e:80:46:69                                  | 11 (B)                                                                                                    | AP                    | no                              | 40 (-70 dbm) | 93      | 0       | 0   |
| Firewall     Management                                                       | ZINTECH-3F                                        | 00:05:9e:80:b1:bd                                  | 11 (B+G)                                                                                                    | AP                    | yes                             | 29 (-72 dbm) | 78      | 0       | 0   |
| Preboot                                                                       | RTL8186-default                                   | 00:00:00:aa:bb:01                                  | 7 (B+G)                                                                                                    | AP                    | no                              | 26 (-74 dbm) | 89      | 0       | 0   |
|                                                                               | throu.                                            | 00:05:9e:81:b9:67                                  | 6 (B+G)                                                                                                    | AP                    | no                              | 13 (-82 dbm) | 67      | 0       | 0   |
|                                                                               | Refresh Auto Re                                   | efresh Connect A                                   | lining                                                                                                    |                       |                                 |              | ,       |         |     |

# **Basic Settings**

| Site contents:                                                                                                    | Wireless Basic Settings                                                                                                    |
|----------------------------------------------------------------------------------------------------|----------------------------------------------------------------------------------------------------|
| Wizard<br>Operation Mode<br>Mineless<br>Basic Settings<br>Advanced Settings                                                                                                    | This page is used to configure the parameters for wireless LAN clients which may<br>connect to your Access Point. Here you may change wireless encryption settings as<br>well as wireless network parameters. Enable universal repeater mode can let radio act<br>as AP and client simultaneouly but remember the channel must be as same as the<br>connected AP.                                                                                                    |
| <ul> <li>Security</li> <li>Access Control</li> <li>WDS settings</li> <li>Site Survey</li> <li>Connecting Profile</li> <li>TCP/IP</li> <li>Firewall</li> <li>Management</li> <li>Reboot</li> </ul> | □ Disable Wireless LAN Interface         Band:       2.4 GHz (B+G) ♥         Mode:       AP ♥♥         Network       Infrastructure ♥         SSID:       hank         Channel       11 ♥         Show Active Clients         Number:       11 ♥         Show Active Clients         Imable Mac Clone (Single Ethernet Client)         Enable Mac Clone (Single Ethernet Client)         Imable Clients         Imable SiD:         (once selected and applied,extended SSID and channel number will be updated)         (once selected and applied,extended SSID         SSID       BSSID         Channel       Type         Encrypt       RSSI         Quality         Refresh         Apply Changes       Reset |

#### **Disable Wireless LAN Interface**

Disable the wireless interface of device

#### Band:

The device supports 2.4GHz(B), 2.4GHz(G) and 2.4GHz(B+G) mixed modes.

#### Mode:

The radio of device supports different modes as following:

1. AP

The radio of device acts as an Access Point to serves all wireless clients to join a wireless local network.

2. Client

Support Infrastructure and Ad-hoc network types to act as a wireless adapter.

3. WDS

Wireless Distribution System, this mode joins to a WDS network which combines up to 8 WDS-AP, only devices with WDS function supported can connect to it, all the wireless clients can't survey and connect the device when the mode is selected.

4. AP+WDS

Support both AP and WDS functions, the wireless clients and devices with WDS function supported can survey and connect to it.

### Infrastructure:

This type requires the presence of 802.11b/g Access Point. All communication is done via the Access Point.

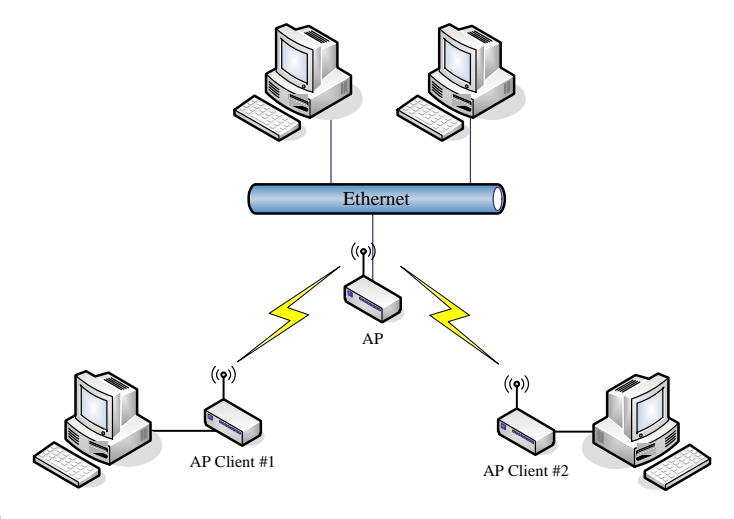

### Ad Hoc:

This type provides a peer-to-peer communication between wireless stations. All the communication is done from Client to Client without any Access Point involved. Ad Hoc networking must use the same SSID and channel for establishing the wireless connection.

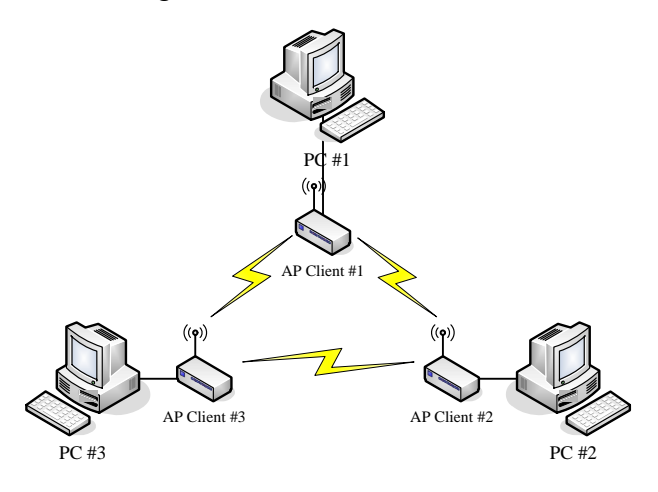

In client mode, the device can't support the Router mode function including Firewall and WAN settings.

#### SSID:

The SSID is a unique identifier that wireless networking devices use to establish and maintain wireless connectivity. Multiple access point/bridges on a network or sub-network can use the same SSID. SSIDs are case sensitive and can contain up to 32 alphanumeric characters. Do not include spaces in your SSID.

#### **Channel Number**

The following table is the available frequencies (in MHz) for the 2.4-GHz radio:

| Channel No. | Frequency | Country Domain                           |
|-------------|-----------|------------------------------------------|
| 1           | 2412      | Americas, EMEA, Japan, and China         |
| 2           | 2417      | Americas, EMEA, Japan, and China         |
| 3           | 2422      | Americas, EMEA, Japan, Israel, and China |
| 4           | 2427      | Americas, EMEA, Japan, Israel, and China |
| 5           | 2432      | Americas, EMEA, Japan, Israel, and China |
| 6           | 2437      | Americas, EMEA, Japan, Israel, and China |
| 7           | 2442      | Americas, EMEA, Japan, Israel, and China |
| 8           | 2447      | Americas, EMEA, Japan, Israel, and China |
| 9           | 2452      | Americas, EMEA, Japan, Israel, and China |
| 10          | 2457      | Americas, EMEA, Japan, and China         |
| 11          | 2462      | Americas, EMEA, Japan, and China         |
| 12          | 2467      | EMEA and Japan                           |
| 13          | 2472      | EMEA and Japan                           |
| 14          | 2484      | Japan only                               |

% EMEA (Europe, the Middle East and Africa).

When set to "Auto", the device will find the least-congested channel for use.

#### **Associated Client**

Show the information of active wireless client stations that connected to the device.

# **Advanced Settings**

These settings are only for more technically advanced users who have sufficient knowledge about wireless LAN. These settings should not be changed unless you know what effect the changes will have on your device. The default setting is optimized for the normal operation. For specific application, setting configuration will required highly attention to reach optimistic condition.

#### Note :

Any unreasonable value change to default setting will reduce the throughput of the device.

| Site contents:                                         | Wireless Adv                                                                         | anced s                                           | Settings                                                                                                    |
|--------------------------------------------------------|--------------------------------------------------------------------------------------|---------------------------------------------------|----------------------------------------------------------------------------------------------------|
| Uizard<br>Operation Mode<br>Wirelass<br>Basic Settings | These settings are only for<br>knowledge about wireless<br>know what effect the chan | r more technic<br>LAN. These s<br>ges will have c | ally advanced users who have a sufficient<br>ettings should not be changed unless you<br>in your Access Point. |
| Advanced Settings                                      | Authentication Type:                                                                 | ◯ Open Sys                                        | tem         Shared Key    ● Auto                                                                               |
| Access Control                                         | Fragment Threshold:                                                                  | 2346                                              | (256-2346)                                                                                                    |
| Site Survey                                            | RTS Threshold:                                                                       | 2347                                              | 0-2347)                                                                                                    |
| Connecting Profile                                     | Beacon Interval:                                                                     | 100                                               | (20-1024 ms)                                                                                                   |
| Firewall                                               | ACK Timing:                                                                          | 91                                                | (m-255 * 4 us)                                                                                                 |
| Management                                             | Client Expired Time:                                                                 | 300                                               | (101-40000000 sec)                                                                                             |
| E Keboot                                               | MTU Size:                                                                            | 1500                                              | (100-1500)                                                                                                    |
|                                                        | Data Rate:                                                                           | Auto 🗸                                            |                                                                                                    |
|                                                        | Preamble Type:                                                                       | Ol ong Prea                                       | mble O Short Preamble                                                                                          |
|                                                        | Broadcast SSID:                                                                      | <ul> <li>Enabled</li> </ul>                       | O Disabled                                                                                                    |
|                                                        | IAPP:                                                                                | <ul> <li>Enabled</li> </ul>                       | ODisabled                                                                                                    |
|                                                        | 802.11g Protection:                                                                  | Enabled                                           | O Disabled                                                                                                    |
|                                                        | Block WLAN Relay:                                                                    | ○ Enabled                                         | ⊙ Disabled                                                                                                    |
|                                                        | Turbo Mode:                                                                          | ○ Enabled                                         | ⊙ Disabled (auto)                                                                                              |
|                                                        | Aggregation Mode:                                                                    | <ul> <li>Enabled</li> </ul>                       | • Disabled                                                                                                    |
|                                                        | Tx Burst Mode:                                                                       | ○ Enabled                                         | • Disabled                                                                                                    |
|                                                        | Transmit Power(OFDM)                                                                 | 20 dbm 🔽                                          |                                                                                                    |
|                                                        | Transmit Power(CCK)                                                                  | 24 dbm 🔽                                          |                                                                                                    |
|                                                        | Apply Changes Re                                                                     | set                                               |                                                                                                    |

#### **Authentication Type**

The device supports two Authentication Types "Open system" and "Shared Key". When you select "Share Key", you need to setup "WEP" key in "Security" page (See the next section). The default setting is "Auto". The wireless client can associate with the device by using one of the two types.

#### **Fragment Threshold**

The fragmentation threshold determines the size at which packets are fragmented (sent as several pieces instead of as one block). Use a low setting in areas where communication is poor or where there is a great deal of radio interference. This function will help you to improve the network performance.

#### **RTS Threshold**

The RTS threshold determines the packet size at which the radio issues a request to send (RTS) before sending the packet. A low RTS Threshold setting can be useful in areas where many client devices are associating with the device, or in areas where the clients are far apart and can detect only the device and not each other. You can enter a setting ranging from 0 to 2347 bytes.

#### **Beacon Interval**

The beacon interval is the amount of time between access point beacons in mini-seconds. The default beacon interval is 100.

#### **ACK Timing**

Acknowledgement Timing, is the amount of time that device wait client's response. This concept is related to EIFS (Extended Inter-Frame Space). The EIFS interval shall begin while the device is idle after detection of the erroneous frame. The EIFS is defined to provide enough time for another device to acknowledge what was, to this device, an incorrectly received frame before this device commences transmission. The default setting of ACK timing is 0. You may need to change this value due to the environment or distance.

#### **Client Expired Time**

The client expired time determines time interval the client need to re-associate with the device while client is idle. The default client expired time is 300 sec.

#### **MTU Size**

Maximum Transmission Unit, the default MTU size is 1500. The MTU setting controls the maximum Ethernet packet size your PC will send. Why a limit? Because although larger packets can be constructed and sent, your ISP and Internet backbone routers and equipment will fragment any larger than their limit, then these parts are re-assembled by the target equipment before reading. This fragmentation and re-assembly is not optimal. You may need to change the MTU for optimal performance of your wireless LAN traffic.

#### **Data Rate**

The standard IEEE 802.11b/11g supports 1, 2, 5.5, 11 / 6, 9, 12, 18, 24, 36, 48 and 54 Mbps data rates. You can choose the rate that the device uses for data transmission. The default value is "auto". The device will use the highest possible selected transmission rate.

#### **Broadcast SSID**

Broadcasting the SSID will let your wireless clients find the device automatically. If you are building a public Wireless Network, disable this function can provide better security. Every wireless stations located within the coverage of the device must connect this device by manually configure the SSID in your client settings.

#### IAPP (Inter-Access Point Protocol)

This function will let Wireless Stations roam among a network environment with multiple devices. Wireless Stations are able to switch from one device to another as they move between the coverage areas. Users can have more wireless working range. An example is as the following figure.

You should comply with the following instructions to roam among the wireless coverage areas.

# <u>Note</u>: For implementing the roaming function, the setting MUST comply the following two items.

- All the devices must be in the same subnet network and the SSID must be the same.
- If you use the 802.1x authentication, you need to have the user profile in these devices for the roaming station.

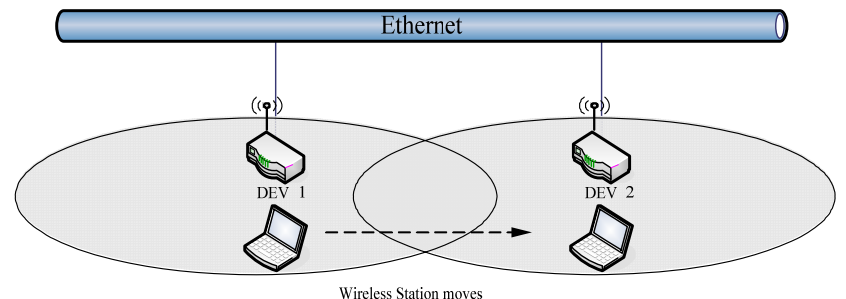

between the coverage areas

#### Block WLAN Relay (Isolate Client)

The device supports isolation function. If you are building a public Wireless Network, enable this function can provide better security. The device will block packets between wireless clients (relay). All the wireless clients connected to the device can't see each other.

#### **Transmit Power**

The default transmit power of this device is 26.65dBm for CCK (802.11b) and 21.96dBm for OFDM (802.11g). In case of decrease the wireless distance and coverage of this device, turn down the power level for CCK and OFDM. For CCK, 4 levels are available to turn down the power from default 26.65dBm to 25.65, 24.65, 23.65,22.65dBm. For OFDM, 3 levels are available to turn down the power from default 21.96dBm to 20.96, 19.96, 18.96dBm.

If you want to restore the wireless distance and coverage of the device, select a higher level or the default level of transmit power.

# **Configuring Wireless Security**

This device provides complete wireless security function include WEP, 802.1x, WPA-TKIP, WPA2-AES and WPA2-Mixed in different mode (see the Security Support Table).

The default security setting of the encryption function is disabled. Choose your preferred security setting depending on what security function you need.

| site contents:                                                                                                    | Wireless Security Setup                                                                                                    |
|----------------------------------------------------------------------------------------------------|----------------------------------------------------------------------------------------------------|
| Uizard<br>Operation Mode                                                                                                    | This page allows you setup the wireless security. Turn on WEP or WPA by using Encryption<br>Keys could prevent any unauthorized access to your wireless network.                                                                                                    |
| Basic Settings         Basic Settings         Advanced Settings         Security         Basic Source         WDS settings         Site Survey         Connecting Profile         TCP/IP         Firewall         Management         Reboot | Authentication Type:       Open System       Shared Key       Auto         Encryption:       None       Set WEP Key         Use 802.1x Authentication       WEP 64bits       WEP 128bits         Enable MAC Authentication       WEP 64bits       WEP 128bits         WPA Authentication Mode:       Enterprise (RADIUS)       Personal (Pre-Shared Key)         Pre-Shared Key:       Image: Comparison of the set of the set of the se |
|                                                                                                    | Authentication         Authentication RADIUS<br>Server:         Port         1812         IP address         Password         Note: When encryption WEP is selected, you must set WEP key value.         Apply Changes       Reset                                                                                                    |

#### **WEP Encryption Setting**

Wired Equivalent Privacy (WEP) is implemented in this device to prevent unauthorized access to your wireless network. The WEP setting must be as same as each client in your wireless network. For more secure data transmission, you can change encryption type to "WEP" and click the "Set WEP Key" button to open the "Wireless WEP Key setup" page.

| Encryption: WEP 💙                | Set WEP Key                   |
|----------------------------------|-------------------------------|
| Use 802.1x Authentication        | WEP 64bits     WEP 128bits    |
| Enable MAC Authenticatio         | n                             |
| WPA Authentication Mode:         | ◯ Enterprise (RADIUS)         |
| Pre-Shared Key Format:           | Passphrase                    |
| Pre-Shared Key:                  |                               |
| Enable Pre-<br>Authentication    |                               |
| Authentication RADIUS<br>Server: | Port 1812 IP address Password |

When you decide to use the WEP encryption to secure your WLAN, please refer to the following setting of the WEP encryption:

- 64-bit WEP Encryption : 64-bit WEP keys are as same as the encryption method of 40-bit WEP. You can input 10 hexadecimal digits (0~9, a~f or A~F) or 5 ACSII chars.
- 128-bit WEP Encryption : 128-bit WEP keys are as same as the encryption method of 104-bit WEP. You can input 26 hexadecimal digits (0~9, a~f or A~F) or 10 ACSII chars.
- The Default Tx Key field decides which of the four keys you want to use in your WLAN environment.

| it as the encryption k | ey, and select ASCII or Hex as the format of input value. |
|------------------------|-----------------------------------------------------------|
| Key Length:            | 64-bit 👻                                                  |
| Key Format:            | Hex (10 characters)                                       |
| Default Tx Key:        | Key 1 💌                                                   |
| Encryption Key 1:      | ****                                                      |
| Encryption Key 2:      | ******                                                    |
| Encryption Key 3:      | *****                                                     |
| Encryption Key 4:      | *****                                                     |

#### WEP Encryption with 802.1x Setting

The device supports external RADIUS Server that can secure networks against unauthorized access. If you use the WEP encryption, you can also use the RADIUS server to check the admission of the users. By this way every user must use a valid account before accessing the Wireless LAN and requires a RADIUS or other authentication server on the network. An example is shown as following.

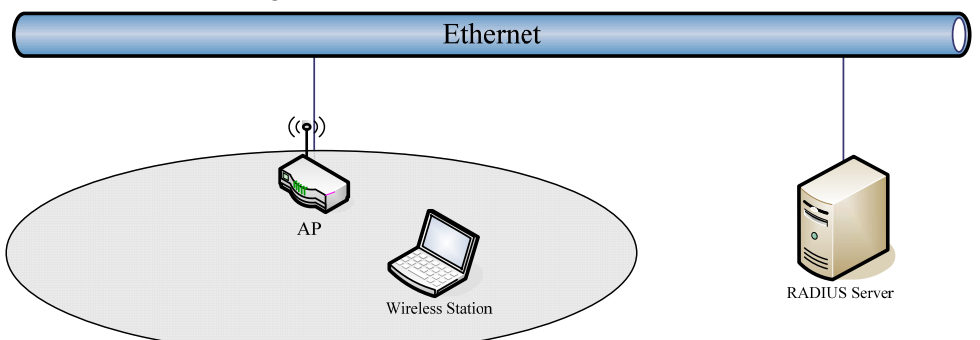

You should choose WEP 64 or 128 bit encryption to fit with your network environment first. Then add user accounts and the target device to the RADIUS server. In the device , you need to specify the IP address 

Password (Shared Secret) and Port number of the target RADIUS server.

| Encryption: WEP                  | Set WEP Key                                       |
|----------------------------------|---------------------------------------------------|
| 🗹 Use 802.1x Authenticatio       | n 💿 WEP 64bits 🔿 WEP 128bits                      |
| Enable MAC Authenticati          | ion                                               |
| WPA Authentication Mode:         | 🔿 Enterprise (RADIUS) 💿 Personal (Pre-Shared Key) |
| Pre-Shared Key Format:           | Passphrase                                        |
| Pre-Shared Key:                  |                                                   |
| Enable Pre-<br>Authentication    |                                                   |
| Authentication RADIUS<br>Server: | Port 1812 IP address 192.168.2.205 Password       |

#### **WPA Encryption Setting**

WPA feature provides a high level of assurance for end-users and administrators that their data will remain private and access to their network restricted to authorized users. You can choose the WPA encryption and select the Authentication Mode.

#### **WPA Authentication Mode**

This device supports two WPA modes. For personal user, you can use the Pre-shared Key to enhance your security setting. This mode requires only an access point and client station that supports WPA-PSK. For Enterprise, authentication is achieved via WPA RADIUS Server. You need a RADIUS or other authentication server on the network.

### • Enterprise (RADIUS):

When WPA Authentication mode is Enterprise (RADIUS), you have to add user accounts and the target device to the RADIUS Server. In the device , you need to specify the IP address 
Password (Shared Secret) and Port number of the target RADIUS server.

#### • Pre-Share Key:

This mode requires only an access point and client station that supports WPA-PSK. The WPA-PSK settings include Key Format, Length and Value. They must be as same as each wireless client in your wireless network. When Key format is Passphrase, the key value should have 8~63 ACSII chars. When Key format is Hex, the key value should have 64 hexadecimal digits (0~9, a~f or A~F).

# **Configuring as WLAN Client Adapter**

This device can be configured as a wireless Ethernet adapter. In this mode, the device can connect to the other wireless stations (Ad-Hoc network type) or Access Point (Infrastructure network type) and you don't need to install any driver.

# **Quick start to configure**

**Step 1.** In "Basic Settings" page, change the Mode to "Client" mode. And key in the SSID of the AP you want to connect then press "Apply Changes" button to apply the change.

| Site contents:                                                                                                    |   | Wireless Basic Settings                                                                                                    |
|----------------------------------------------------------------------------------------------------|---|----------------------------------------------------------------------------------------------------|
| Wizard         Operation Mode         Wireless         Basic Settings         Advanced Settings         Context         Security |   | This page is used to configure the parameters for wireless LAN clients which may<br>connect to your Access Point. Here you may change wireless encryption settings as<br>well as wireless network parameters. Enable universal repeater mode can let radio act<br>as AP and client simultaneouly but remember the channel must be as same as the<br>connected AP. |
| Access Control                                                                                                    |   | Disable Wirelass I AN Interface                                                                                                    |
|                                                                                                    |   | Band: 24 GHz (B+G)                                                                                                    |
| Connecting Profile                                                                                                    | 3 | Mode: Client 💌                                                                                                    |
| È Firewall<br>È Management                                                                                                    |   | Network Infrastructure                                                                                                    |
| E Reboot                                                                                                    | 4 | SSID: Target-AP-SSID                                                                                                    |
|                                                                                                    |   | Channel II Show Active Clients                                                                                                    |
|                                                                                                    |   | Enable Mac Clone (Single Ethernet Client)                                                                                                    |
|                                                                                                    |   | Enable Universal Repeater Mode                                                                                                    |
|                                                                                                    |   | Extended SSID:                                                                                                    |
|                                                                                                    |   | (once selected and applied, extended SSID and channel number will be updated)                                                                                                    |
|                                                                                                    |   | SSID BSSID Channel Type Encrypt RSSI Quality                                                                                                    |
|                                                                                                    |   | Refresh                                                                                                    |
|                                                                                                    | _ |                                                                                                    |
|                                                                                                    | 5 | Apply Changes Reset                                                                                                    |

Step 2. Check the state of connection in "Status" web page

| 👝 Site contents:      | System                 |                                |
|-----------------------|------------------------|--------------------------------|
| Ph Wirord             | Uptime                 | Oday:Oh:14m:2s                 |
| Constration Mode      | Free Memory            | 11912 kB                       |
| Wireless              | Firmware Version       | 1.4.0c 20060914                |
|                       | Webpage Version        | 1.4.0c 20060914                |
| Eirewall              | Wireless Configuration |                                |
| 🔁 Management          | Mode                   | Infrastructure Client - Bridge |
| 📑 Status              | Band                   | 2.4 GHz (B+G)                  |
| GoS                   | SSID                   | Target-AP-SSID                 |
| Bandwidth Control     | Channel Number         | 11                             |
|                       | Encryption             | Disabled                       |
|                       | BSSID                  | 00:00:00:00:00                 |
| Time Zone             | State                  | Scanning                       |
| Log                   | RSSI                   | 0                              |
| Miscellaneous         | TCP/IP Configuration   |                                |
| 📑 Upgrade Firmware    | Attain IP Protocol     | Fixed IP                       |
| 📲 Save/Reload Setting | IP Address             | 192.168.2.205                  |
| Password              | Subnet Mask            | 255.255.255.0                  |
| 皆 Reboot              | Default Gateway        | 0.0.0.0                        |
|                       | DHCP Server            | Disabled                       |
|                       | MAC Address            | 00:00:00:04:22:21              |
|                       |                        |                                |

The alternative way to configure as following:

**Step 1.** In "Wireless Site Survey" page, select one of the SSIDs you want to connect and then press "Connect" button to establish the link.

| Wizard<br>Operation Mode<br>Wireless | This page provides to<br>found, you could cho<br> | ool to scan the wireless<br>ose to connect it manu | network. If a light of the second second second second second second second second second second second second s | any Acce<br>ient mode | ss Point or I<br>e is enabled. | BSS is       |         |        |     |
|--------------------------------------|---------------------------------------------------|----------------------------------------------------|----------------------------------------------------------------------------------------------------|-----------------------|--------------------------------|--------------|---------|--------|-----|
| Advanced Settings                    | SSID                                              | BSSID                                              | Channel                                                                                                    | Type                  | Encrypt                        | RSSI         | Quality | Select | Aim |
| Access Control                       | WLAN_G_TEST                                       | 00:00:01:02:03:04                                  | 11 (B+G)                                                                                                    | AP                    | no                             | 61 (-53 dbm) | 85      | 3 💿    | 0   |
| WDS settings                         |                                                   | 00:0d:14:00:80:18                                  | 1 (B+G)                                                                                                    | AP                    | no                             | 60 (-54 dbm) | 85      | 0      | 0   |
| Site Survey                          | ZINTECH-2F                                        | 00:05:9e:80:b1:e3                                  | 1 (B+G)                                                                                                    | AP                    | yes                            | 41 (-65 dbm) | 90      | 0      | 0   |
|                                      | Zinwell                                           | 00:05:9e:80:46:69                                  | 11 (B)                                                                                                    | AP                    | no                             | 40 (-70 dbm) | 93      | 0      | 0   |
| Firewall<br>Management               | ZINTECH-3F                                        | 00:05:9e:80:b1:bd                                  | 11 (B+G)                                                                                                    | AP                    | yes                            | 29 (-72 dbm) | 78      | 0      | 0   |
| Reboot                               | RTL8186-default                                   | 00:00:00:aa:bb:01                                  | 7 (B+G)                                                                                                    | AP                    | no                             | 26 (-74 dbm) | 89      | 0      | 0   |
|                                      | throu.                                            | 00:05:9e:81:b9:67                                  | 6 (B+G)                                                                                                    | AP                    | no                             | 13 (-82 dbm) | 67      | 0      | 0   |

**Step 2.** If the linking is established successfully. It will show the message "Connect successfully". Then press "OK".

| Site contents:                                                                                                    | Connect successfully! |
|----------------------------------------------------------------------------------------------------|-----------------------|
| Site contents:<br>Wizard<br>Operation Mode<br>Wireless<br>Basic Settings<br>Advanced Settings<br>Security<br>Access Control<br>WDS settings<br>Site Survey<br>Connecting Profile<br>TCP/IP | OK                    |
| Management                                                                                                    |                       |

*Step 3.* Then you can check the linking information in "Status" page.

| _     |                      |                       |                                |
|-------|----------------------|-----------------------|--------------------------------|
|       | Site contents:       | System                |                                |
|       | -<br>B Wizard        | Uptime                | Oday:Oh:16m:32s                |
|       | Operation Mode       | Free Memory           | 11912 kB                       |
| -     | Vireless             | Firmware Version      | 1.4.0c 20060914                |
| — 🗀 т | TCP/IP               | Webpage Version       | 1.4.0c 20060914                |
| - (   | Firewall             | Wireless Configuratio | n                              |
|       | Nanagement           | Mode                  | Infrastructure Client - Bridge |
|       | Status               | Band                  | 2.4 GHz (B+G)                  |
|       | Bondwidth Control    | SSID                  | WLAN_G_TEST                    |
|       |                      | Channel Number        | 11                             |
|       | L Statistics         | Encryption            | Disabled                       |
| 비행    |                      | BSSID                 | 00:00:01:02:03:04              |
|       | 📲 Time Zone          | State                 | Connected                      |
|       | - 🗳 Log              | RSSI                  | 36 (-72 dbm, Quality 79)       |
|       | 💾 Miscellaneous      | TCP/IP Configuration  |                                |
|       | Upgrade Firmware     | Attain IP Protocol    | Fixed IP                       |
|       | Save/Reload Setting  | IP Address            | 192.168.2.205                  |
|       | Password<br>B Dohoot | Subnet Mask           | 255.255.255.0                  |
| 1     |                      | Default Gateway       | 0.0.0.0                        |
|       |                      | DHCP Server           | Disabled                       |
|       |                      | MAC Address           | 00:00:00:04:22:21              |
|       |                      |                       |                                |

### Note :

If the available network requires authentication and data encryption, you need to setup the authentication and encryption before step1 and all the settings must be as same as the Access Point or Station. About the detail authentication and data encryption settings, please refer the security section.

# **Authentication Type**

In client mode, the device also supports two Authentication Types "Open system" and "Shared Key". Although the default setting is "Auto", not every Access Points can support "Auto" mode. If the authentication type on the Access Point is knew by user, we suggest to set the authentication type as same as the Access Point.

# **Data Encryption**

In client mode, the device supports WEP and WPA Personal/Enterprise except WPA2 mixed mode data encryption. About the detail data encryption settings, please refer the security section.

# **MAC Clone for Single Ethernet Client**

Enable/Disable Mac Clone (Single Ethernet Client) in Wireless-Basic Settings page determines whether the Ethernet Client use it's own MAC address or AP-Client's MAC address to transmit data. Enable MAC Clone, the single Ethernet client can use its own MAC address. Disable MAC Clone, the single Ethernet client must to use AP-Client's MAC address.

While you use this device act as AP-Client and only one host connect to this device via Ethernet, you need to check this option in this page, otherwise the other device can't recognize your host behind AP-Client. If you use hub/switch connect multi-device to this AP-Client, you should uncheck this option.